# Corporate Banking Services Online Service Directory

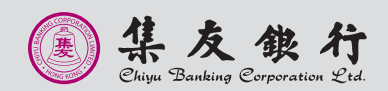

# Index

| 1 | Service Introduction                                                               |    |
|---|------------------------------------------------------------------------------------|----|
|   | 1.1 Application Method                                                             | 1  |
|   | 1.2 System Requirement                                                             | 1  |
|   | 1.3 Service Overview                                                               | 2  |
|   | 1.4 Advanced Functions                                                             | 8  |
| 2 | Steps to conduct transactions via "CBS Online"                                     | 9  |
| 3 | Login to "CBS Online"                                                              | 10 |
| 4 | Security Device                                                                    |    |
|   | 4.1 Application Method                                                             | 12 |
|   | 4.2 Reset the "Security Device"                                                    | 14 |
|   | 4.3 Authorise Transactions                                                         |    |
|   | 4.3.1 General Transactions                                                         | 14 |
|   | 4.3.2 Designated Transactions                                                      | 15 |
| 5 | Authorisation Mode Settings                                                        |    |
|   | 5.1 Suggestion for Authorisation Mode Settings                                     | 17 |
|   | 5.2 Standard Authorisation Mode                                                    | 19 |
|   | Supports Single and Dual Authorisation + a maximum of 2 Authorisation Groups       |    |
|   | (Group A + B) + up to 5 Authorisation Matrices                                     |    |
|   | 5.3 Advanced Authorisation Mode                                                    | 19 |
|   | <ul> <li>Supports Single, Dual and 3-level Authorisation + a maximum of</li> </ul> |    |
|   | 12 Authorisation Groups (Group A-L) + up to 8 Authorisation Matrices               |    |
|   | Supports authorisation in orders and checks for confirmation                       |    |
| 6 | Types of Users                                                                     |    |
|   | 6.1 Create Delegated User                                                          | 22 |
|   | 6.2 Amend User Settings                                                            | 26 |
| 7 | Account Authorisation Settings                                                     | 27 |
| 8 | Examples                                                                           |    |
|   | 8.1 General Services                                                               |    |
|   | 8.1.1 Standard Authorisation Mode                                                  | 29 |
|   | (Supports Single Authorisation + 1 Authorisation Group)                            |    |
|   | 8.1.2 Standard Authorisation Mode                                                  | 31 |
|   | (Supports Single Authorisation + 2 Authorisation Groups)                           |    |
|   | 8.1.3 Standard Authorisation Mode                                                  | 33 |
|   | (Supports Single and Dual Authorisation + 1 Authorisation Group)                   |    |
|   | 8.1.4 Standard Authorisation Mode                                                  | 35 |
|   | (Supports Single and Dual Authorisation + 2 Authorisation Groups)                  |    |
|   | 8.1.5 Advanced Authorisation Mode                                                  | 37 |
|   | 8.2 Trade Services                                                                 | 39 |
| 9 | FAQ, Technical Support and Enquiries                                               | 41 |
|   |                                                                                    |    |

Welcome to "CBS Online". You can now manage your corporate bank accounts more conveniently over the internet anytime, anywhere. "CBS Online" is applicable to most of the operating system of tablets, mobile devices and browsers. No monthly fee will be charged for using "CBS Online". You can save even more with our preferential offers on designated online transactions.

|                                                                  | via Branches                                             | via "CBS Online"    | Maximum saving by using "CBS Online" |
|------------------------------------------------------------------|----------------------------------------------------------|---------------------|--------------------------------------|
| BOC Remittance Plus<br>(per transaction)                         | HKD200.00*                                               | HKD100.00           | 50%                                  |
| Express Transfer<br>(RTGS / CHATS)<br>(per transaction)          | HKD180.00                                                | HKD55.00            | 70%                                  |
| Electronic Transfer<br>(Express Processing)<br>(per transaction) | This service is only available on internet banking       | HKD30.00 / CNY24.00 | Not applicable                       |
| Electronic Transfer<br>(per transaction)                         | This service is only<br>available on internet<br>banking | HKD25.00 / CNY20.00 | Not applicable                       |
| Telegraphic<br>Transfer<br>(per transaction)                     | HKD210.00*                                               | HKD105.00           | 50%                                  |

\* Applicable to customers who submit the remittance applications for same day processing via our branches after 12:00 noon from Mondays to Fridays.

Note: The above items are charged on per transaction basis and are for reference only. The Bank reserves the right to revise the charges from time to time.

This Service Directory will show you how to use "CBS Online".

### **1.1 Application Method**

Please visit any of our designated account-opening branches and our designated staff will follow up your application. The addresses of designated account-opening branches are listed under "Contact Us" at our Bank's website www.chiyubank.com.

To enquire application procedures and details, please call Chiyu Bank Corporate Customer Hotline at (852) 2840 1600.

### **1.2 System Requirement**

Software configuration:

- Microsoft Windows XP (SP3) or above. The language used in the system must be the same as that used in the "CBS Online"
- Best viewed with Internet Explorer 8.0 or Mozilla Firefox 31
- · Screen resolution of 1024 x 768 or above
- · SSL 128-bit, JavaScript, Cookies and Applet supported by browser
- Browser with Microsoft Virtual Machine or Sun Java Runtime (applicable to customers using e-Cert)

http://java.sun.com/products/archive/

### **1.3 Service Overview**

### Enquiry

- Account Balance
- Transaction Details
- Transaction Status
- Remittance Enquiry
- Cheque Enquiry
- Loan Enquiry
- Business Integrated Account

### Cash Management

- Transfer
- Express Transfer (RTGS / CHATS)
- Electronic Transfer
   (Express Processing)
- Electronic Transfer
- Telegraphic Transfer
- Demand Draft
- BOC Remittance Plus
- Bill Payment
- · Autopay-Out
- Payroll
- Physical Cheque
- e-Cheques Issuance

#### Receivables

- Autopay-In
- · e-Cheques Deposit

#### **Time Deposit**

- Set Up Time Deposit
- Transaction Status
- Booked Interest Rates
- Deposit Interest Rates

### Currency Exchange

- Exchange Rates Enquiry
- Booked Exchange Rates
- Currency Exchange Transactions

### Maintenance

- Standing Instruction
- Beneficiary List
- Template Maintenance

### **Trade Services**

- Overview
- Import
- Export
- Repayment
- Guarantee
- Enquiry
- Database

#### Credit Card

- Overview
- · Payment
- Transaction Record
- Credit Limit Adjustment
- Commercial Card Application
- Commercial Card Promotions

### MPF

- Upload MPF
   Contributions File
- Pay Contributions
- MPF Account Login

#### Investment

- Overview
- Securities
- Funds
- Precious Metal
- Currency Link
   Investments
- Debt Securities / Certificates of Deposit
- IPO Applications
- Questionnaire on
   Investment Preference\*
- \*For record enquiry only

#### Insurance

#### Insurance Enrolment

- "China Express" Accidental Emergency Medical Plan (Instant Approval)
- · Golfer Insurance (Instant Approval)
- Universal Travel Insurance (Instant Approval)
- · Business Comprehensive Insurance Plan (Instant Approval)
- · Employees' Compensation Insurance
- Motor Vehicle Insurance
- · Hull Insurance / Protection and Indemnity Cover for Local Craft Insurance
- · Building Management Comprehensive Insurance
- · Public Liability Insurance
- Fire Insurance
- Transport Insurance (Marine Insurance)
- Money Insurance
- Burglary Insurance
- Group Life Insurance

### **Download Forms**

### Management

- Activity Record
- Authorisation Mode Settings
- User Settings
- User List
- Existing User Records
- Terminated User Records
- Authorisation Matrix Settings
- General Authorisation Settings
- Trade Services Authorisation Settings
- Beneficiary Account List Authorisation Settings
- Holder's Account List
- Change Password
- Other Settings
- Account Alias Settings
- Authorisation Group Alias Settings
- Monthly Statement Settings
- Login Name Settings
- Interface Settings

### Authorisation Centre

### **Download Centre**

- Monthly Statements
  - Bank Statements
- Trade Services
- Statements
- Reports / Files
  - Payments Files
  - Receivables Files
- · File Templates
- Forms

### Tools

- Upload
  - Upload File
  - Upload Result Enquiry
- Inbox
- Send Message
- Transaction Draft

### **Cash Management**

### Enquiry

- Account Balance
- You can enquire your account's Ledger Balance and Available Balance, etc.
- Transaction Details
  - You can enquire your account's Credit / Debit information, including Transaction Date, Transaction Amount and Transaction Type for the selected time period.
- Transaction Status
  - You can enquire the latest Transaction Status of payments conducted via "CBS Online".
- Remittance Enquiry
  - You can enquire the details of all inward and outward remittances information (including Telegraphic Transfer, BOC Remittance Plus and Express Transfer (RTGS/ CHATS)) for the selected time period.
- Cheque Enquiry
  - You can enquire the cheque status and details of selected cheque.
- Loan Enquiry
  - You can review the company's loan facilities via Loan Enquiry.
- Business Integrated Account
  - You can view the details of Total Relationship Balance and Monthly Fee under the "Business Integrated Account" of your company.

### Payments

- Transfer
  - You can transfer funds to bank accounts within Chiyu Banking Corporation Ltd.
- Express Transfer (RTGS / CHATS)
  - You can transfer funds in HKD, USD, EUR and CNY to other banks' accounts via the Real-Time Gross Settlement System of Hong Kong Interbank Clearing Limited by Express Transfer. The beneficiary bank can receive the funds immediately under normal circumstances.
  - The Express Transfer via "CBS Online" could save up to 70% on the charges!
- Electronic Transfer (Express Processing)
  - You can enjoy the convenience of HKD and CNY funds transfer via Electronic Transfer (Express Processing). You can make payments to other local beneficiary accounts. Under normal circumstances, funds will be deducted on the "Payment Value Day". However, if the transfer instruction is successfully submitted before the cut-off time, the funds will be credited to the beneficiary bank on the same day<sup>#</sup>.

# Time for credit of funds to the beneficiary's account is subject to the beneficiary bank's arrangement.

- Electronic Transfer
  - You can enjoy the convenience of HKD and CNY funds transfer via Electronic Transfer. You can make payments to other local beneficiary accounts. Under normal circumstances, funds will be deducted on the "Payment Value Date" and will be credited to the beneficiary bank on the same day#. Please note that the "Payment Value Date" must be the next working day or thereafter (Saturday is not considered as a working day).

# Time for credit of funds to the beneficiary's account is subject to the beneficiary bank's arrangement.

- · Telegraphic Transfer
  - You can transfer funds in different currencies to different banks around the world via Telegraphic Transfer.
- · Demand Draft
  - You can submit demand draft applications and choose to collect the demand draft at designated branch or receive it by mail.
- · BOC Remittance Plus
  - Through the extensive network of Bank of China and Chiyu Banking Corporation Ltd. in the Mainland and overseas, we offer customers same day# remittance service in HKD and USD. This service covers more than 10,000 remittance receiving points\* across the major provinces, cities and autonomous regions in the Mainland of China, as well as Macau, to help customer capture every opportunity for cross-border business development.

# Cut-off time for BOC Remittance Plus (except Saturdays and public holidays) is 4:30pm.

- Service Introduction
- Bill Payment
  - Bill Payment Service enables you to settle your bills online in HKD, CNY and USD. You can select the merchants on the list and make the payment at once or pre-set a payment instruction.
- Autopay-Out
  - You can use the online Autopay Editor to prepare a HKD and CNY Autopay-Out instruction file and upload it to our Bank. Our system will process the instruction on the specified payment date.
- Payroll
  - You can use the online Payroll Editor to prepare a HKD and CNY Payroll instruction file and upload it to our Bank. Our system will process the instruction on the specified payment date. If you are customer of the "BOCI-Prudential MPF" service, you can also upload the corresponding file to BOCI-Prudential through our system.
- Physical Cheque
  - You can make "Stop Cheque" instruction or submit request for Cheque Books.
- · e-Cheques Issuance
  - You can issue single or bulk e-Cheques/e-Cashier's Orders, view the e-Cheque files and enquire their statuses, and manage your payment and collection transactions at ease.
  - You can also apply for the e-Cheques Value-Added Services (such as "Consolidated Reports", "Scheduled Issuance of e-Cashier's Order - Insufficient Funds Notification and Auto Re-Issuance of e-Cashier's Order" and "Customisation of e-Cheques") to meet your business needs.

### Receivables

- · Autopay-In
  - You can use the online Autopay Editor to prepare a HKD and CNY Autopay-In instruction file and upload it to our Bank. Our system will process the instruction on the specified payment date.
- · e-Cheques Deposit
  - You can deposit single or bulk e-Cheques/e-Cashier's Orders, view the e-Cheque files and enquire their statuses, and manage your payment and collection transactions at ease.
  - You can apply for the e-Cheques Value-Added Servcies (such as "Consolidated Reports") to meet your business needs.

### Time Deposit

- You can choose the Time Deposits service that meets your needs.

### Currency Exchange

- Cross-exchange services for HKD, RMB and more than 10 different foreign currencies are available.
- Accept scheduled instructions for currency exchange.

### Maintenance

- You can schedule regular payment transactions with Standing Instruction. The system will process your transaction automatically at the time specified. You can also enquire, revise or delete an established Standing Instruction via Standing Instruction Maintenance.
- Through Beneficiary Account List Maintenance, you can control the transfer of funds from your company accounts or holders' accounts to a third party account (a third party account is not a holder's account of "CBS Online"). Once the Beneficiary Account List undergoes proper online authorisation, it will be effective immediately.
- You can create Personal or Shared templates and save them for future transaction use. You can also enquire, revise or delete saved template(s) through Template Maintenance.

### **Trade Services**

- Comprehensive range of trade products / services: a total of 26 services covering Import and Export related transactions.
- Download file / transaction details (including credit / debit advice, transaction notification, etc).
- Upload a pdf / jpg / jpeg / MS Word / Excel file under 5 MB to the Bank.
- Real-time enquiry of transaction status, trade information and limit utilisation allow you to check on your business anytime, anywhere.
- Enquire and download up to 90 days' closed and / or paid records.

### **Credit Card**

### Overview

- You can review the Latest Outstanding Balance, Minimum Payment Amount, Bill Date and Payment Due Date of BOC Commercial Card Company Account via Overview.
- You can also access the latest transaction and payment details of each commercial card under the company account via Transaction History and Payment Records.

### Payment

- You can settle payment for HKD Commercial Card Account / Dual Currency Card HKD Account with a HKD debit account, or Dual Currency Card CNY Account with a CNY debit account via Payment Services.
- You can settle payments for your company account (only applicable to customers who have selected "Central Billing" upon card application) or individual card accounts.

### Transaction Record

- You can enquire the transaction details and payment records of your company account / card account(s) within 90 days of the previous working day and up to 3 months of statements.

### Credit Limit Adjustment

 You can download a "Credit Limit Adjustment Application Form" and mail the completed form together with all required documents to BOC Credit Card (International) Limited for handling.

### Commercial Card Application

- You can apply for various types of BOC Commercial Card. BOC Credit Card (International) Limited will contact you and process your application shortly upon receiving your application.

### Commercial Card Promotions

- You can view the details of BOC Commercial Card promotions, including Welcome Offers, Latest Promotional Offers and Elite Privileges.

### MPF

- You can preset MPF contribution instructions.

### Investment

### Securities Trading

- Our securities trading services can help you trade, change or cancel trading orders and enquire the status of your trading orders.
- The following types of corporate action instruction can be submitted via Internet Banking: Right Subscription, Open Offer, Share Offer, Preferential Subscription, Scrip Dividend and Offer (subject to the terms and conditions of the corporate actions).
- Provides Real-Time Stock Quote and Price Alert Service.

### Monthly Stocks Savings Plan

- To help you with long-term investment, you are provided with a choice of up to 10 selected stocks for each plan.
- You can sell the odd lot under Monthly Stocks Savings Plan in board lot price via Internet Banking, General Investment Hotline or any of our branches.
- No safe custody fee or dividend collection fee will be charged.

### ▶ IPO Applications

- Subscription of new shares can be made in yellow form via Internet Banking.
- If the subscription is made in yellow form, the allotted shares will be deposited into your securities account directly so that you can trade the shares on the first day of listing.

### Funds

- You can check the account information of Open-ended Funds and Guaranteed Funds.
- You can enquire transaction and dividend record.
- You can enquire fund price, fund performance, fund comparison, offering document and fund factsheet, etc.
- You can amend and delete Monthly Funds Savings Plan.

### ► Notional Precious Metals Trading

- You can trade HK99 Gold, HK9999 Gold, London Gold, London Silver and Zurich Platinum by using Notional Precious Metal Trading Account.
- You can enquire account details.
- You can enquire precious metals price.

#### Currency Link Investments

- You can enquire contract details.
- You can square the contract.
- You can enquire reference interest and exchange rates.
- You can use the calculator function.

### Debt Securities / Certificates of Deposit

- You can participate in IPO subscription.
- You can trade in secondary market.
- You can enquire account details.
- You can enquire debt securities information.

### Insurance

### Insurance Enrolment

- Enjoy peace of mind with our comprehensive protection.
- You can make an appointment for your insurance application or apply instantly for four different insurance plans, including Golfer Insurance, Universal Travel Insurance, "China Express" Accidental Emergency Medical Plan and Business Comprehensive Insurance Plan.
- You can view the transaction history of online insurance enrolment.

#### Download Forms

- You can download insurance endorsement application form and claim form.

### Management

- Activity Record
  - Transaction Record
    - You can view completed transactions for the past 180 days.
  - The Last Transaction
  - You can enquire the details of the last transaction of any user if you have the adequate authorisation right.

### Authorisation Mode Settings

Select Authorisation Mode:

- · Standard Authorisation Mode
  - Provides simple authorisation settings. Supports dual authorisation, a maximum of 2 authorisation groups and up to 5 authorisation matrices.
- Advanced Authorisation Mode
  - Provides complex authorisation settings. Supports 3-level authorisation, a maximum of 12 authorisation groups and up to 8 authorisation matrices. Supports authorisation in orders and checks for confirmation.

### User Settings

- You can manage all user settings, such as to create, delete, freeze and reactivate users, and amend the user settings.
- You can reset the passwords of dedicated users.
- You can reset security device status and replace security device.

### Authorisation Matrix Settings

- You can manage authorisation settings for all "CBS Online" holders' accounts according to transaction types, e.g. which authorisation matrix can authorise which kind of transaction and the corresponding authorisation limit.

- Beneficiary Account List Authorisation Settings
  - Set up authorisation groups over the beneficiary accounts list.

### Holder's Account List

- Enquire all holders' accounts registered on "CBS Online".

### **Authorisation Centre**

- You can Check, Authorise, Amend, Delete and Reject transactions.
- You can perform Bulk Check, Bulk Authorisation, Bulk Delete and Bulk Rejection on transactions.

### **Download Centre**

- You can download e-Statements, various kinds of application forms and file templates.
- You can view Upload Result Enquiry.

### **Tools**

- Upload
  - Upload files for Payroll, Autopay-In, Autopay-Out, MPF Contributions Payments, IssueBulk e-Cheques / e-Cashier's Orders, or Deposit Bulk e-Cheques / e-Cashier's Orders.

Inbox

- You can receive messages from our Bank at "Inbox".

Send Message

- You can send messages to our Bank through "Send Message" function.

Transaction Draft

- You can search and use the saved transaction draft(s).

### **1.4 Advanced Functions**

If you are looking for the following advanced functions to meet your business needs, please contact your Relationship Manager.

- · Securities Safekeeping
- Securities Settlement
- · Corporate Actions
- Custody Account Portfolio Enquiry
- Custody Reports and Statements Download
- · Liquidity Management
- InterCo Fund Transfer
- Interest Reallocation
- Cross-Border e-Banking Services
- Sub-Account Collection Service
- Upload Bulk Payments
- · Cheque Outsourcing Service Cashier's Order
- Cheque Collection

| Step 1 | Open "CBS Online" account at a branch                                                                                                    |
|--------|----------------------------------------------------------------------------------------------------|
| Step 2 | <ul> <li>Login to "CBS Online" by using authentication tool:</li> <li>i) Enter "Corporate Internet Banking Number / Login Name" and<br/>"User ID" on the login page. Press 2FA Login</li> <li>ii) Change password</li> <li>iii) Finish settings for authentication tool</li> <li>iv) Confirm the related terms and conditions to finish login procedure</li> </ul>                                                                                                    |
| Step 3 | Primary User should select authorisation mode after login (please refer<br>to "Suggestion for Authorisation Mode Settings" in Section 5.1)                                                                                                    |
|        | <b>Customers who have not applied for "Pre-set Authority Function":</b><br>Primary User can create Delegated Users, set up authorisation groups, functions and account rights for all users (including Primary User himself / herself) (please refer to Section 6 for details)                                                                                                    |
| Step 4 | <b>Customers who have applied for "Pre-set Authority Function":</b><br>The authorisation groups, functions and account rights for Primary<br>User have been pre-set. However, Primary User can still create<br>Delegated Users, set up authorisation groups, functions and account<br>rights for Delegated Users                                                                                                    |
|        | Customers who have not applied for "Pre-set Authority Function":<br>Set up account limits and authorisation groups of each product                                                                                                    |
| Step 5 | Customers who have applied for "Pre-set Authority Function":<br>Account limits and authorisation groups of each product have been<br>pre-set* but amendment is allowed                                                                                                    |
|        | Users can proceed with transaction via "CBS Online" if only single Primary User's authorisation is required                                                                                                    |
| Step 6 | <ul> <li>In case dual Primary Users' authorisation is required:</li> <li>i) After Primary User A has finished step 1 to 5, he / she should wait for<br/>the authorisation from Primary User B to proceed with the transaction</li> <li>ii) Having logged in "CBS Online", Primary User B could proceed<br/>with bulk authorisations relating to management settings at<br/>"Authorisation Centre"</li> <li>iii) Upon authorisation, users can conduct transactions via "CBS<br/>Online"</li> </ul> |

<sup>\*</sup> Beneficiary Account List Authorisation Settings, Transfer Limit of Non-listed Beneficiaries, Daily Limit of Total Payroll and Daily Limit of Total Bill Payment will not be set by the "Pre-set Authority Function".

You can access "CBS Online" through Chiyu Bank website www.chiyubank.com.

Select "Business Customers" and then click "Corporate Banking Services".

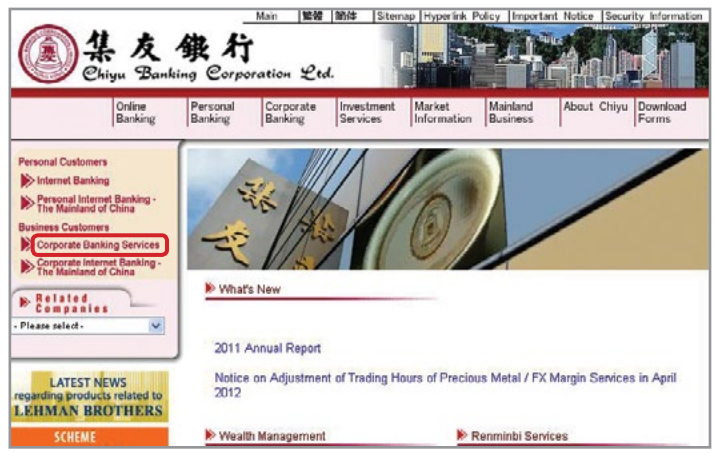

Enter your "Login Name / Account Number" and "User ID" subsequently.

If you only need to enquire your account details, please press **Basic Login** and then enter your password to login directly. If you would like to have full access to "CBS Online", you should press **2FA Login**, and then enter your password and e-Cert or a Security Code to login.

| 企業網上銀行<br>ECRPORATE BANKING SERVICES ONLINE                                                                                                    |                                   | 2                                                                                                    |
|----------------------------------------------------------------------------------------------------|-----------------------------------|----------------------------------------------------------------------------------------------------|
|                                                                                                    | Welcome to                        | J.                                                                                                    |
|                                                                                                    | CBS Onl                           | ine                                                                                                    |
| Corporate Internet Barrating<br>Number // Login Name<br>User /D<br>Verdication<br>Code<br>Battata.htmase<br>Battata.htmase<br>Baster Login ZFA Login                                                                                                    | Register Now in a few easy steps! | Practical Information<br>> Tas for search an usafile<br>> Series Directory (registrate) to the new usanabel patients<br>> think Asale<br>> Contractus |
| Please press P5 to notive in flyverification cannot be<br>displayed. Please note the system will no longer<br>support l'indones XP (SP2) to balow version to<br>login auto completion of system upgate in Best<br>2016. For enquiry, please call our customer service<br>holdine. |                                   | System Maintenance Typerde Schedule                                                                                                    |

### **Online Demo**

For the demonstration of frequently used functions, please refer to the "Online Demo" under "Useful Information" after login.

| CORPORATE BANK                                                                                                    | ING SERVICES ON                                                                                                    | LINE                                                                                                    |                                                                                                    |                                                                                          |                      |                                                                                                    |
|----------------------------------------------------------------------------------------------------|----------------------------------------------------------------------------------------------------|----------------------------------------------------------------------------------------------------|----------------------------------------------------------------------------------------------------|------------------------------------------------------------------------------------------|----------------------|----------------------------------------------------------------------------------------------------|
| My Shortcut + Cash I                                                                                                    | Management Trade Servic                                                                                                   | es Credit Card Insu                                                                                                    | rance investment MPF Author                                                                                                    | isation Centre                                                                           | Download Centre Man. | agement Tools                                                                                                    |
| To-Dollast<br>Pending Authorisation: 0<br>Pending Repair: 0<br>V Reacted                                                     | You are here: Home<br>Welcome to "CBS (<br>Last successful login: 21<br><u>Vour password has</u><br><u>password first</u> | Online".<br>012/07/03 16:52 HK Tim<br>not been updated within                                                                                                    | e<br>a specified period to ensure your                                                                                           | passeord to be                                                                           | enn :                | Service Director                                                                                                    |
| General Services: 3     Trate Services: 5                                                                                    | Account Overview                                                                                                    | N > Salt salart arr                                                                                                    | regard                                                                                                    |                                                                                          |                      |                                                                                                    |
| <ul> <li>Deneral Services: 2</li> <li>Trade Services: 0</li> </ul>                                                           | Account Overview                                                                                                    | N > Self-select Acc                                                                                                    | Account Type                                                                                                    | Currency                                                                                 | Ledger Balance       | Available Balance                                                                                                    |
| <ul> <li>General Services: 3</li> <li>Trade Services: 0</li> </ul>                                                           | Account Overview<br>Account Number                                                                                        | N Self-select Acc<br>Account Name                                                                                                    | Account Type<br>HIC Correct Hospath                                                                                              | Currency 1                                                                               | Ledger Balance       | Available Balance                                                                                                    |
| General Services: 2     Trade Services: 0                                                                                    | Account Overview                                                                                                    | Account Name                                                                                                    | Account Type                                                                                                    | Currency 1<br>mit                                                                        | Ledger Balance       | Available Balance                                                                                                    |
| Centeral Services: 2     Trade Services: 0  Enquiry                                                                          | Account Overview                                                                                                    | Self-select Account Name     Account Name     Call Re-wall ric rise     Call Re-wall ric rise     Call Re-wall ric rise     Call Re-wall ric rise                                                                                                    | Account Type<br>Hell: Constit Honore<br>Hell: Tomat Honore<br>Hell: Tomat Honore<br>Hell: Tomat Honore                           | Currency +                                                                               | Ledger Balance       | Available Balance<br>Bits (44)<br>Th 244 Tas<br>1 324 432                                                                  |
| General Services: 2     Trade Services: 0      Enquiry  Usedul Information                                                   | Account Overview                                                                                                    | Self-select.AccountName                                                                                                    | Account Type<br>Mich Conset Researt<br>Mich Conset Researt<br>Reith Consets Teampa Researt<br>Reith Consets Teampa Researt       | Currency +<br>HIC<br>HIC<br>AUC<br>CHD                                                   | Ledger Balance       | Available Balance<br>stim sail<br>ro sail fais<br>1 304 400<br>100<br>100<br>100<br>100<br>100<br>100<br>100<br>100<br>100 |
| General Services: 2     Trade Services: 0      Fragalay      Usedial Information      Critics Dates                          | Account Overview                                                                                                    | Self-select Account Name                                                                                                    | Account Type<br>Mill Constitution<br>Mill Samp Account<br>Mill Constitution<br>Act Constitution<br>Act Constitution              | Currency i<br>HIC<br>HIC<br>HIC<br>HIC<br>HIC<br>HIC<br>HIC<br>HIC<br>HIC<br>HIC         | Ledger Balance       | Available Balance                                                                                                    |
| Seneral Services: 2     Trade Services: 0  Enquiry  Useful Information      Service Electory                                 | Account Overview<br>Account Number                                                                                        | Self-select Account Name                                                                                                    | Account Type<br>MCC Const Account<br>and Tarrips Account<br>and Consts Tarrips Account<br>Act Consts Tarrips Account             | Currency 1<br>HO<br>HO<br>HO<br>HO<br>OB                                                 | Ledger Balance       | Available Batance                                                                                                    |
| Seneral Services: 2     Trade Services: 0      Enquery      Usoful Information      Service Directory      Other Information | Account Overview<br>Account Number 1                                                                                      | <ul> <li>Self-select.Account Name</li> <li>Casi Allowed C. Status</li> <li>Casi Allowed C. Status</li> <li>Casi Allowed C. Status</li> <li>Casi Allowed C. Status</li> <li>Casi Allowed C. Status</li> <li>Casi Allowed C. Status</li> <li>Casi Allowed C. Status</li> <li>Casi Allowed C. Status</li> <li>Casi Allowed C. Status</li> </ul> | Account Type<br>Mice Connet Account<br>Mice Connet Account<br>Mice Connet Stange Account<br>Act Connet Stange Account<br>Subject | Currency 1<br>HC<br>HC<br>HC<br>HC<br>HC<br>HC<br>HC<br>HC<br>HC<br>HC<br>HC<br>HC<br>HC | Ledger Balance       | Available Batance                                                                                                    |

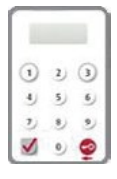

Our Bank has adopted the "Security Device" as the two-factor authentication tool to enhance customer protection. All online transactions conducted through "CBS Online" should be verified by a one-time password generated by the "Security Device". Online transactions can be categorised into two transaction types: "General Transaction" and "Designated Transaction". The verification methods provided by the "Security Device" for these two transaction types are different. To use the "Security Device", customers should apply the "Security Device" and complete the online activation after receiving it.

### 4.1 Application Method

| Primary User (PU) *                                                                                                    | Delegated User (DU) *                                                                                                    |
|----------------------------------------------------------------------------------------------------|----------------------------------------------------------------------------------------------------|
| Please fill in the "Security Device<br>Application and Status Reset Form<br>for Primary User" and submit the<br>original copy to our bank. The form<br>can be downloaded via our website<br>under "Tools"> "Download Forms". | "Security Device" application of Delegated<br>User should be submitted by Primary User<br>via "CBS Online". Primary User shall choose<br>the application purpose and the application<br>needs to be verified by one-time password<br>generated by the "Security Device". |
| If the "Security Device" has low<br>battery, customers can apply for a<br>replacement via "CBS Online". The<br>existing "Security Device" is still valid<br>until the completion of new device<br>activation.                |                                                                                                    |

\* For the definition of Primary User and Delegated User, please refer to "Type of Users" in Section 6.

# Primary User submits "Security Device" application for Delegated User via "CBS Online"

| Security Device                                                                              | ce Setting                                                                                                    | •                                                                                                    |
|----------------------------------------------------------------------------------------------|----------------------------------------------------------------------------------------------------|----------------------------------------------------------------------------------------------------|
| User ID                                                                                      | AMM1                                                                                                    |                                                                                                    |
| User Name                                                                                    | AMM1                                                                                                    |                                                                                                    |
| Security Device<br>Setting                                                                   | Security Device Status Reset     Security Device Replacement     Please Select     Lost     Damaged     Low Battery     Protect                                                | If your company requires to apply for new security devices for delegated<br>users, please download the "Security Device Application and Information<br>Form for Delegated User's from the "Ownload Ceeth" and return the<br>completed forms to any business account(s) opening branch or your<br>relationship manager.    |
| Points to Note<br>• Each account<br>lost, the repla-<br>return the "Se<br>• In order for the | is entitled to one "Security Devices" for<br>icement fee is HKD 100 per device. If th<br>curity Device 'to our Bank as soon as por<br>the Bank to issue the "Security Devices" | free. If you want to apply for additional "Security Device" or the "Security Device" is not working, damaged or its battery is used up, you shoul<br>splite for a three replacement, unadamaged and the battery is used up, you shoul<br>culationers must ensure that there are sufficient funds in the account to pay th |

### Activation of "Security Device"

After receiving the "Security Device", the respective user needs to activate the "Security Device" via "CBS Online" in person immediately.

### Step 1 – Enter the Serial Number and Security Code

The respective user should enter the serial number imprinted on the back of the "Security Device", then enter the Security Code generated by the "Security Device" after pressing the button 0.

| 1. Please enter t | he serial number o | on the back of the Security Device.                      |  |
|-------------------|--------------------|----------------------------------------------------------|--|
| Berial Number     |                    | (e.g. 12-1234567-8)                                      |  |
|                   |                    |                                                          |  |
| Please press      | the 🚭 once and e   | enter the 6-digit security code generated by the Device. |  |
|                   |                    |                                                          |  |

# Step 2 – Confirmation of activation (A) Users with e-Cert

The respective user should enter his / her e-Cert Storage Device Password.

| alid.          | mation, your occarry portion is encoure manifestation your | e-cert min to longer be |
|----------------|------------------------------------------------------------|-------------------------|
| Security Devic | e Activation                                               |                         |
| Request        | Security Device Activation                                 |                         |
| Serial Number  | 10 - 0018629 - 1                                           |                         |
| e-Cert Storage | Select                                                     |                         |

### (B) Users without e-Cert

The respective user should confirm whether the serial number shown on the screen is correct.

| Security Device Activation |                            |  |
|----------------------------|----------------------------|--|
| Request                    | Security Device Activation |  |
| Serial Number              | 10-0018634-8               |  |

### Step 3 – Activation completed

"Security Device" activation is completed.

| Security Device Activation                                                                          | • |
|----------------------------------------------------------------------------------------------------|---|
| Your new security device Activation is completed.                                                   |   |
| Security Device Serial Number: 10 - 0016634 - 5                                                     |   |
| Please press "Complete" to finish the process and continue with corporate internet banking service. |   |

Upon activation of Security Device, user will receive a notification through SMS or Email with his / her designated transaction notification settings.

### 4.2 Reset the "Security Device"

### The "Security Device" should be reset in the following situation(s):

Situation 1: the user has not conducted an online activation within 30 days after the "Security Device" is issued.

Situation 2: the user wrongly enters the one-time password for more than 5 times.

The "Security Device" of Delegated User should be reset by Primary User via "CBS Online" (please refer to the picture below). To reset the "Security Device" for Primary User, Primary User himself / herself should call Chiyu Bank Corporate Customer Hotline at (852) 2840 1600.

| ecurity Devic                                        | e Setting                                                                                                    |                                                                  |                                          |                  |
|------------------------------------------------------|----------------------------------------------------------------------------------------------------|------------------------------------------------------------------|------------------------------------------|------------------|
| User ID                                              | 1                                                                                                    |                                                                  |                                          |                  |
| User Name                                            | 1                                                                                                    |                                                                  |                                          |                  |
| Security Device                                      | Security Device Status Reset                                                                                                    |                                                                  |                                          |                  |
| Setting                                              | O Security Device Replacement Please Select                                                                                         |                                                                  |                                          |                  |
| oints to Note<br>* In case of los<br>property or its | s or damage of the Security Device, a fee of HKD 100 will be<br>battery is running low or expired, please return the Security Devic | charged for replacement.<br>ce to us to get a replacemen<br>Back | f the Security Dev<br>nt free of charge. | rice is not work |

### 4.3 Authorise Transactions

### 4.3.1 General Transaction

Authorisation required for "General Transaction", the following information will be shown at the bottom of the confirmation page:

| Confirmed by<br>AUTH3 | Please press 🧔 to generate a 6-digit Security Code on your device screen. | Security |
|-----------------------|---------------------------------------------------------------------------|----------|
|                       | Please enter your 6-digit Security Code                                   | -        |
|                       |                                                                           | 0 2 0    |
|                       |                                                                           | 000      |
|                       |                                                                           | ۰ ک      |

Press on the "Security Device" to generate a 6-digit Security Code. Then enter the Security Code in the respective column and click Confirm to complete the authorisation process.

Authorisation required for "Designated Transaction", the following information will be shown at the bottom of the confirmation page:

### 1. Transfer to "Non-listed Beneficiary Account"

| Confirmed by | Please follow the instructions below for verification:                                                    | Transactio |
|--------------|----------------------------------------------------------------------------------------------------|------------|
|              | <ol> <li>Press 划 on your Security Device until 🐨 appears on the device screen.</li> </ol>                 | Cooe       |
|              | 2. Enter the above digits of "Beneficiary Account Number" which are underlined in RED into                | -          |
|              | the device. # (Details)                                                                                   | 0 2 3      |
|              | 3. Please press 🗹 to generate a 6-digit Transaction Confirmation Code on your device screen.              | 293        |
|              | Please enteryour 6-digit Transaction Confirmation Code<br>(Please do not enter the space inside the code) |            |

2. Bill Payment (payment transaction to Banking and Credit Card Services, Credit Services or Securities Brokers)

| Confirmed by<br>USER5 | Please follow the instructions below for verification: 1. Press 😴 on your Security Device until ** appears on the device screen.                              | Transaction<br>Confirmation<br>Code |
|-----------------------|----------------------------------------------------------------------------------------------------|-------------------------------------|
|                       | <ol> <li>Enter the above digits of Bill Payment transaction information which are underlined in <u>RED</u><br/>into the device. # (<u>Details</u>)</li> </ol> | •<br>• • •                          |
|                       | 3. Please press 💆 to generate a 6-digit Transaction Confirmation Code on your device screen.                                                                  | 200                                 |
|                       | (Please do not enter the space inside the code)                                                                                                    |                                     |

### 3. Issue Demand Draft to "Non-listed Beneficiary Account"

| Confirmed by<br>USER5 | Please follow the instructions below for verification: 1. Press S on your Security Device until "-" appears on the device screen. | Transaction<br>Confirmation<br>Code |
|-----------------------|----------------------------------------------------------------------------------------------------|-------------------------------------|
|                       |                                                                                                    |                                     |
|                       | 2. Enter the above digits of "Debit Amount" or "Remit Amount" which are underlined in RED into                                    |                                     |
|                       | the device. # (Details)                                                                                                    | 0 2 0                               |
|                       |                                                                                                    | 000                                 |
|                       | <ol> <li>Please press of to generate a 6-digit Transaction Confirmation Code on your device screen.</li> </ol>                    | 000                                 |
|                       |                                                                                                    | 1 · 0                               |
|                       | Please enter your 6-digit Transaction Confirmation Code                                                                           |                                     |
|                       | (Please do not enter the space inside the code)                                                                                   |                                     |

4. Multiple Transactions (e.g. Payroll, Bulk Payments, Autopay-Out and Autopay-In, etc.)

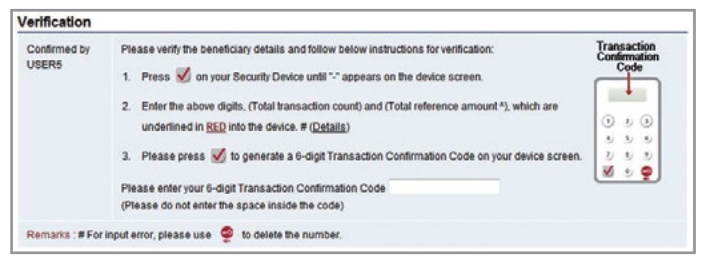

| Please verify the beneficiary details and follow below instructions for verification: 1. Press 📝 on your Security Device until ** appears on the device screen.               | Transaction<br>Confirmation<br>Code                                                                                                    |
|----------------------------------------------------------------------------------------------------|----------------------------------------------------------------------------------------------------|
| <ol> <li>Enter the above digits, (Total transaction count) and (Checksum), which are underlined in <u>RED</u><br/>into the device. # (<u>Details</u>)</li> </ol>              |                                                                                                    |
| <ol> <li>Please press S to generate a 6-digit Transaction Confirmation Code on your device screen.</li> <li>Please enteryour 6-digit Transaction Confirmation Code</li> </ol> | 000                                                                                                    |
|                                                                                                    | Please verify the beneficiary details and follow below instructions for verification: 1. Press S on your Security Device until ** appears on the device screen. 2. Enter the above digits, (Total transaction count) and (Checksum), which are underlined in <u>BED</u> into the device # (Details) 3. Please exists of to generate a 6-digit Transaction Confirmation Code on your device screen. Please enteryour 6-digit Transaction Confirmation Code |

Remarks: 1. If you have entered a wrong number, you can press 🖞 to delete.

Each one-time password is only valid for a short period. You should complete the authorisation process as soon as possible after you get the password. Otherwise, you should repeat the above process to regain the one-time password.

"Security Device" will provide different formats of one-time password according to the types of transaction for your distinction.

| Transaction Type                                          | Format of One-time Password                                |
|-----------------------------------------------------------|------------------------------------------------------------|
| General Transaction (Security Code)                       | 123456                                                     |
| Designated Transaction (Transaction<br>Confirmation Code) | 123 456 [please do not enter the space<br>inside the code] |

### Authorisation of transactions

Authorisers should note that "Security Device" and e-Cert are adopting different verification methods when conducting General Transactions and Designated Transactions online:

|                 | General Transaction            | Designated Transaction                    |  |
|-----------------|--------------------------------|-------------------------------------------|--|
| Security Device | One-time Security Code         | One-time Transaction<br>Confirmation Code |  |
| e-Cert          | e-Cert Storage Device Password |                                           |  |

### 5.1 Suggestion for Authorisation Mode Settings

"CBS Online" has two authorisation modes for customer's choice: "Standard Authorisation Mode" and "Advanced Authorisation Mode". Customer can choose the suitable mode with reference to the following guide:

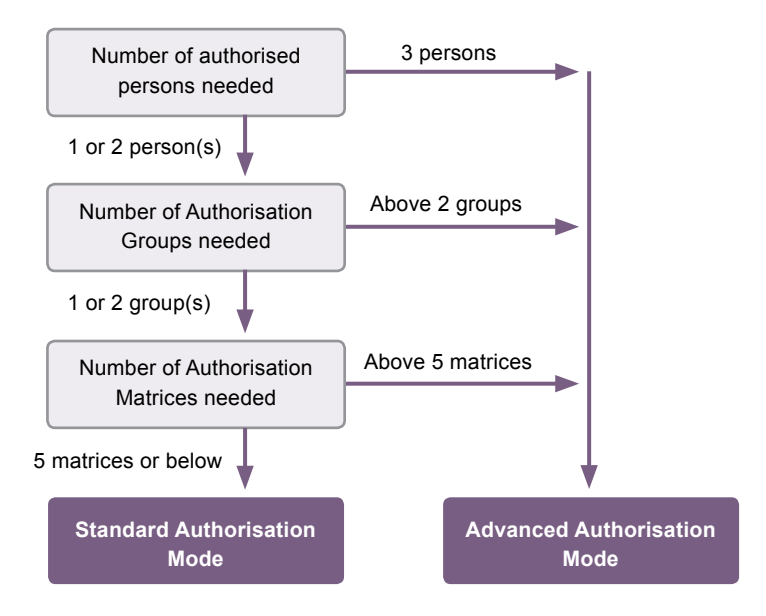

Customer can choose one of the authorisation modes that suits his / her business needs. The default authorisation mode is "Standard Authorisation Mode".

|             | Record                      | Settings                  | Settings          | Authorisation Matrix<br>Settings | Beneficiary Account List<br>Authorisation Settings | List of Holders<br>Accounts | Change<br>Password | Other<br>Setting |
|-------------|-----------------------------|---------------------------|-------------------|----------------------------------|----------------------------------------------------|-----------------------------|--------------------|------------------|
| teps 1 ≥ 2  | nagement > Autho<br>  > (3) | risation lilode Settings  |                   |                                  | 👆 Edita 🛞 Hal                                      | lo 🗐 Service Direct         | lery 🛞 Add to I    | Av Shortout      |
| User and Ac | ccount Autho                | risation Mode Set         | ting Option:      |                                  |                                                    |                             |                    | *                |
| Standard /  | Authorisation Sett          | ings (Supports dual auth  | orisation, a max  | mum of 2 authorisation gr        | oups, and up to 5 authorisation matri              | ices.)                      |                    |                  |
| O Advanced  | Authorisation Set           | ings (Supports 3-level ar | uthorisation, a m | aximum of 12 authorisatio        | m groups, and up to 8 authorisation r              | matrices. Authorisation i   | n order is support | ed.)             |

The major differences between the two modes are as follows:

|                           | Standard Authorisation Mode                                                                                                  | Advanced Authorisation Mode                                                                                                    |
|---------------------------|----------------------------------------------------------------------------------------------------|----------------------------------------------------------------------------------------------------|
| Authorisation<br>Group    | Each user can only belong to one Authorisation Group                                                                         | Under different types of account,<br>each user can belong to a<br>different Authorisation Group                                 |
| Authorisation control     | Supports a maximum of Dual<br>Authorisation                                                                                  | Supports a maximum of 3-level<br>Authorisation                                                                                  |
| Authorisation in order    | Does not support                                                                                                    | Supports                                                                                                    |
| Check function            | Does not support                                                                                                    | Supports a maximum of two-time checks                                                                                           |
| Authorisation<br>Matrices | Supports a maximum of<br>five levels of amount; each<br>level can be assigned with<br>one Authorisation Group<br>combination | Supports a maximum of<br>eight levels of amount; each<br>level can be assigned with<br>four Authorisation Group<br>combinations |

Terminology Explanation:

| Single Authorisation      | - | after creating a transaction, authorisation from one user is required to complete the transaction    |
|---------------------------|---|----------------------------------------------------------------------------------------------------|
| Dual Authorisation        | - | after creating a transaction, authorisation from two users is required to complete the transaction   |
| 3-level Authorisation     | - | after creating a transaction, authorisation from three users is required to complete the transaction |
| Authorisation in order    | - | authorisation of transaction must follow the pre-set order of Authorisation Groups                   |
| Non-ordered Authorisation | - | authorisation of transaction is not restricted by the order of Authorisation Groups                  |

At "CBS Online", the name of an Authorisation Group does not reflect whether its authorisation amount is high or low, i.e. the authorisation amount of Group A is not necessarily higher than that of Group B, and vice versa.

Example:

X A>B>C>.....>L X L>K>J>.....>A

However, if one Authorisation Group combination (e.g. A+A) is a subset of another Authorisation Group combination (e.g. A+A+B), the latter (A+A+B) must have a greater authorisation amount than the former (A+A).

Example:

✓ A+B > A
 ✓ A+B > B
 ✓ A+A > A
 ✓ A+A+B > A+A

### 5.2 Standard Authorisation Mode

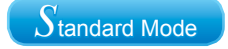

# Supports a maximum of Dual Authorisation, two Authorisation Groups and five Authorisation Matrices

Under this mode, customer can set whether Single Authorisation or Dual Authorisation for transaction, and classifies users into Group A, Group B or non group at all. If a user does not belong to any group, he / she will not have authorisation rights. Each bank account allows a maximum of five Authorisation Matrices under each type of transaction.

#### Example:

| Authorisation Setting                                                    | S    |      |                                 |          |      | - |
|--------------------------------------------------------------------------|------|------|---------------------------------|----------|------|---|
| 1) Transfer Transac                                                      | tion |      |                                 |          |      | * |
| To Holder's Account                                                      |      |      |                                 |          |      |   |
|                                                                          |      |      | Authorisation Limit of Each Gro | up (HKD) |      |   |
|                                                                          | A    | в    | A+A                             | A+8      | 8+8  |   |
| <ul> <li>Apply authorisation<br/>settings to all<br/>accounts</li> </ul> |      |      |                                 |          |      |   |
| Account Number<br>Account Name                                           | A    | B    | A+A                             | A+B      | B+B  |   |
| ACCOUNT 1                                                                | 1000 | 2000 | 3000                            | 4000     | 5000 |   |

### In this example:

| Range of Authorisation Amount (HK\$) | Authorisation Group Combinations |
|--------------------------------------|----------------------------------|
| 0 - 1,000                            | А                                |
| 0 - 2,000                            | В                                |
| 0 - 3,000                            | A + A                            |
| 0 - 4,000                            | A + B                            |
| 0 - 5,000                            | B + B                            |

### 5.3 Advanced Authorisation Mode

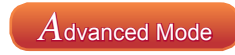

# Supports a maximum of 3-level Authorisation, twelve Authorisation Groups and eight Authorisation Matrices, as well as Authorisation in order and checks

Under this mode, customer can set whether Single Authorisation, Dual Authorisation or 3-level Authorisation for transaction, and classifies users into a maximum of twelve Authorisation Groups, i.e. Group A - L, or non group. Same as the "Standard Authorisation Mode", if a user does not belong to any group under "Advanced Authorisation Mode", he / she will not have authorisation rights. Each bank account allows a maximum of eight Authorisation Matrices under each type of transaction.

Example:

| Authorisation Set   | tings    |            |                                |      |           |                              |               |             |                                |            |     | - |
|---------------------|----------|------------|--------------------------------|------|-----------|------------------------------|---------------|-------------|--------------------------------|------------|-----|---|
| Authorisation in or | der      |            |                                |      |           |                              |               |             |                                |            |     |   |
| 1) Transfer Tran    | saction  | 1          |                                |      |           |                              |               |             |                                |            |     | - |
| Number of Checks    | Supporte | d Please S | elect 🛩                        |      |           |                              |               |             |                                |            |     |   |
|                     |          | to I       | Authorisation<br>Holder's Acco | iunt | to Lister | Authorisation<br>Beneficiary | 1<br>Accounts | to Non-list | Authorisation<br>ed Beneficiar | y Accounts |     |   |
| Cap Amount (HKD)    |          | 1st        | 2nd                            | 3rd  | 1st       | 2nd                          | 3rd           | 1st         | 2nd                            | 3rd        |     |   |
| 1000                |          | A 🕶        | A 🗸                            | A 🛰  | *         | •                            |               | *           |                                | ~          |     |   |
|                     | or       | A 💌        | B 💌                            | Av   |           | •                            |               |             |                                |            | Add |   |
| 2000                |          | 8 ~        | B ~                            | 8 ~  |           | ~                            |               |             |                                |            |     |   |
|                     | or       | 8 🗸        | Ĉ 🗸                            | 8 🗸  |           | ~                            |               | •           |                                |            | Add |   |
| 3000                |          | C ¥        | C ¥                            | C y  |           | ¥                            |               |             |                                |            |     |   |
|                     | or       | C ~        | D 💌                            | ¢ ~  | •         | •                            | v             | •           | •                              |            | Add |   |
| 4000                |          | D v        | Dv                             | DV   |           |                              |               |             |                                |            |     |   |
|                     | or       | DY         | EV                             | DY   |           | ¥                            |               |             |                                | *          | Add |   |
| 5000                |          | E 🛩        | E                              | EV   |           | *                            |               | •           |                                |            |     |   |
|                     | or       | E¥         | FΨ                             | E 🖌  |           | ¥                            |               |             |                                |            | Add |   |
| 6000                |          | F M        | F 💌                            | F 💌  |           | ~                            |               | ~           |                                | ~          |     |   |
|                     | or       | F v        | 0 🗸                            | F v  |           | v                            |               |             |                                |            | Add |   |
| 7000                |          | 0 4        | • •                            | 0 4  |           |                              |               |             |                                |            |     |   |
|                     | or       | 0 v        | н 🗸                            | 0 v  |           | >                            |               |             | •                              |            | Add |   |
| 8000                |          | H M        | н 🗸                            | Н 🛩  |           |                              |               | *           |                                | 🗸          |     |   |
|                     | or       | нч         | 1 -                            | H v  |           |                              |               | ~           |                                |            | Add |   |

### Authorisation in order

If a customer chooses "Authorisation in order", the authorisation of all transactions must follow the pre-set order of Authorisation Groups. As demonstrated in the above example, transfer transaction of HK\$8,000 or less into holder's account shall be authorised by three H group users or authorised in the order of H group  $\rightarrow$  I group  $\rightarrow$  H group.

In this example:

| Range of Authorisation Amount (HK\$) | Authorisation Group Combinations |
|--------------------------------------|----------------------------------|
| 0 - 1,000                            | A+A+A or A+B+A                   |
| 0 - 2,000                            | B+B+B or B+C+B                   |
| 0 - 3,000                            | C+C+C or C+D+C                   |
| 0 - 4,000                            | D+D+D or D+E+D                   |
| 0 - 5,000                            | E+E+E or E+F+E                   |
| 0 - 6,000                            | F+F+F or F+G+F                   |
| 0 - 7,000                            | G+G+G or G+H+G                   |
| 0 - 8,000                            | H+H+H or H+I+H                   |

### **Check function**

If a customer chooses "Number of Checks Supported" and selects "2" in the drop down list, that kind of transactions require dual checks before authorisation (in no particular order).

### Authorisation of transactions

Users are required to perform different modes of two-factor authentication in order to conduct "General Transactions" and "Designated Transactions" online:

| User       | Role                                                                                                    | General<br>Transaction                                                                                                    | Designated<br>Transaction                                                                                                    |
|------------|----------------------------------------------------------------------------------------------------|----------------------------------------------------------------------------------------------------|----------------------------------------------------------------------------------------------------|
| Maker      | Responsible for creating<br>transactions, and<br>"Amend" / "Delete"<br>transactions returned by<br>Checker or Authoriser                      | Login by                                                                                                    | / using an                                                                                                    |
| Checker    | Responsible for<br>checking transactions,<br>ensuring transaction<br>details are correct,<br>and "Delete" / "Return"<br>transactions to Maker | a one-time pass<br>"Securit                                                                                                    | word generated by<br>y Device"                                                                                                    |
| Authoriser | Responsible for the<br>execution of authorising<br>transactions, and<br>"Delete" / "Return"<br>transactions to Maker                          | Authorise the<br>transactions by<br>e-Cert Storage<br>Device Password /<br>one-time Security<br>Code generated by<br>"Security Device" | Authorise the<br>transactions by<br>e-Cert Storage<br>Device Password /<br>one-time Transaction<br>Confirmation Code<br>generated by<br>"Security Device" |

There are two types of "CBS Online" users: Primary User (PU) and Delegated User (DU).

### Primary User (PU)

Primary User is responsible for system management, including creating, deleting, amending, holding and restoring Delegated Users, setting limit of rights for accounts and users, and resetting passwords of Delegated Users, etc. Primary User also has the right to choose authorisation modes.

When opening "CBS Online" account at branch, customer should assign Primary User(s) and determine the functions which are available for Primary User(s) to access:

- 1. "All Primary Users can perform system management, monetary transactions and enquiry functions." or
- 2. "All Primary Users can only perform system management and enquiry functions, but are not allowed to execute monetary transactions." or
- 3. "All Primary Users can perform system management functions, but are not allowed to execute monetary transactions and conduct enquiries."

At the time of account opening, customer can also determine whether "the authorisation of ANY ONE of the Primary Users" or "the JOINT authorisation of TWO Primary Users" is required to add, change or delete Delegated Users, set limit of rights for each user and account, change transaction limits and assign using of other functions at "CBS Online".

If customer needs to change Primary User, the authorised signatory of "CBS Online" should visit the designated branch in person.

### **Delegated User (DU)**

Delegated User is a general user of "CBS Online" other than Primary User. Once a Primary User has created a Delegated User, that Delegated User can access all functions and rights assigned to them at "CBS Online".

If a Delegated User is authorised to access "Internal Control Available" function, that Delegated User will be able to perform system management functions including creating, deleting, amending, holding and restoring other Delegated Users, setting limit of rights for accounts and users and resetting passwords of other Delegated Users. All these actions will only be executed after the Primary User has granted the authorisation.

### 6.1 Create Delegated User

### Step 1:

Under the "User Settings" page of the "Management" section, Primary User can press

+ Create User

|                                                               | Gasti marray       | ternern mage perm                               | es creat cara              | angenance                | ane samen          | mer   | Patra de la companya de la companya | Powinipad Centé              | management         | TODIA L                  |
|---------------------------------------------------------------|--------------------|-------------------------------------------------|----------------------------|--------------------------|--------------------|-------|----------------------------------------------------------------------------------------------------|------------------------------|--------------------|--------------------------|
|                                                               | Activity<br>Record | Authorisation Mode<br>Settings                  | User<br>Settings           | Authorisation<br>Setting | n Matrix<br>19     | Benef | iciary Account List<br>visation Settings                                                                                                    | List of Holder's<br>Accounts | Change<br>Password | Other<br>Setting         |
| u are here: Manag<br>Optional inputi                          | ement > User       | Settings > User List                            |                            |                          |                    |       | 👆 Print 🕐                                                                                                    | Helo 🗐 User                  | Guide 🚯 Ada        | to My Sho                |
| Jser Search                                                   |                    |                                                 |                            |                          |                    |       |                                                                                                    |                              |                    |                          |
| User Name *                                                   |                    |                                                 |                            |                          |                    |       |                                                                                                    |                              |                    |                          |
| User ID *                                                     |                    |                                                 |                            |                          |                    |       |                                                                                                    |                              |                    |                          |
| Status                                                        | Ali 💌              |                                                 |                            |                          |                    |       |                                                                                                    |                              |                    |                          |
|                                                               |                    |                                                 |                            |                          |                    |       |                                                                                                    |                              |                    |                          |
| Group                                                         | Ali                | Clear                                           |                            |                          |                    |       |                                                                                                    |                              |                    |                          |
| Group<br>Create User                                          |                    | Clear<br>User Name                              | Status                     | Grid                     | aue                |       |                                                                                                    | Action                       |                    |                          |
| Group<br>Create User<br>User ID \$<br>AUTH1                   |                    | Clear<br>User Name                              | Status                     | Gro                      | aup<br>A           |       |                                                                                                    | Action                       | Security Dev       | ite Setin                |
| Group Create User User ID AUTH1 AUTH2                         |                    | User Name 👙                                     | Status<br>Active<br>Active | Gro                      | A A                |       | _                                                                                                    | Action                       | Security Dev       | nce Seam                 |
| Group<br>Create User<br>User ID +<br>AUTH1<br>AUTH2<br>AUTH2  |                    | User Name +<br>AUTH1<br>AUTH2<br>AUTH2          | Status<br>Active<br>Active | Gro                      | Aup<br>A<br>A<br>B | Hold  | Defete                                                                                                    | Action                       | Secury De          | iterSerin)<br>iterSerinj |
| Group<br>Create User<br>User ID \$<br>AUTH1<br>AUTH2<br>AUTH2 |                    | Cinar<br>User Name 🗘<br>AUTH1<br>AUTH2<br>AUTH2 | Status<br>Active<br>Active | Gro                      | SUD<br>A<br>B      | Hold  | Delete                                                                                                    | Action                       | Security Dec       | ite Se                   |

"User Information" input page (page one) under "Standard Authorisation Mode":

| User Informatio                           | in .                                                                                                    |                                                                                                    |
|-------------------------------------------|----------------------------------------------------------------------------------------------------|----------------------------------------------------------------------------------------------------|
| User Name                                 |                                                                                                    | Offust be identical with the name on the identity document)                                                                                                    |
| UserID                                    |                                                                                                    |                                                                                                    |
| Password #                                |                                                                                                    | (3-12 digits)                                                                                                    |
| Please re-enter<br>your password          |                                                                                                    |                                                                                                    |
| Nuble Phone<br>Number                     | Country and Rea Code - Phone                                                                                            | kimber                                                                                                    |
| Email Address                             |                                                                                                    |                                                                                                    |
| Designated<br>Transaction<br>Natification | Means of Notification<br>O MO<br>Email<br>Language Selectos<br>O Tradisinul Chinese<br>O Singlifed Chinese<br>O English |                                                                                                    |
| Authorisation                             | Please Select 💌                                                                                                    |                                                                                                    |
| Apply for Security<br>Device              | Fyour company requires<br>adding new delegated u<br>Delegated User from the<br>opposing branch er your r                | to apply for new security devices for dislegated sears, please input the instruction of<br>sers online, then devices all the "Security Device Application and Internation Form for<br>"Deveload Centry" and return the corroleted torns to any business account(b)<br>isoteonohy manager. |
| Remarks : # Your :<br>cance<br>pass       | cassword should comprise of numbi<br>scutive identical characters. To ensur<br>word.                                    | rs, upper and lower case letters and symbols. Please do not use 3 or more<br>the occurity of your paceword, you cannot use your old paceword or login name as :                                                                                                    |
|                                           |                                                                                                    |                                                                                                    |

The "Authorisation Group" showed in this page represents the authorisation group of all transactions for this user.

"User Information" input page (page one) under "Advanced Authorisation Mode":

| ser informati                             | on                                                                                                    |                                                 |                                                   |                                               |                                          |
|-------------------------------------------|----------------------------------------------------------------------------------------------------|-------------------------------------------------|---------------------------------------------------|-----------------------------------------------|------------------------------------------|
| User Name                                 |                                                                                                    | (Must be iden                                   | tical with the name on t                          | he identity document)                         |                                          |
| User ID                                   |                                                                                                    |                                                 |                                                   |                                               |                                          |
| Password #                                |                                                                                                    | (8-12 digits)                                   |                                                   |                                               |                                          |
| Please re-enter<br>your password          |                                                                                                    |                                                 |                                                   |                                               |                                          |
| Mobile Phone<br>Number                    | Country and Area Code - 1                                                                                           | Phone Number                                    |                                                   |                                               |                                          |
| Email Address                             |                                                                                                    |                                                 |                                                   |                                               |                                          |
| Designated<br>Transaction<br>Notification | Means of Notification<br>SMS<br>Email<br>Language Selection<br>Traditional Chinese<br>Simplified Chinese<br>English |                                                 |                                                   |                                               |                                          |
| Authorisation<br>Oroup                    | Please Select 👱 (Applic                                                                                             | able to control over list                       | of beneficiary accounts                           | priły)                                        |                                          |
| Apply for Security<br>Device              | Authorisation                                                                                                    | Please Select 🛩                                 | (Applicable to con                                | trol over list of ben                         | eficiary accounts only                   |
| Remarks : # Your<br>cons<br>pass          | Group<br>password should comprise of<br>ecutive identical characters. To<br>word.                                   | numbers, upper and lo<br>ensure the security of | wer case letters and sy<br>your password, you can | mbols. Please do not<br>not use your old pass | use 3 or more<br>word or login name as a |
| oints to Note                             |                                                                                                    |                                                 |                                                   |                                               |                                          |

The "Authorisation Group" showed in this page represents the authorisation group of this user who controls the list of beneficiary accounts. It does not represent the other authorisation group of transactions conducted by this user.

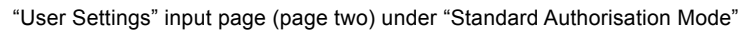

| exture       Terms from 3         exture       Customer of the settings         constructions of the settings                                                                                                    | er to User Settings                        |        |                   |                                           |                              |                                                                   |         |      |                             |                      |                    |            |                                            |           |
|----------------------------------------------------------------------------------------------------|--------------------------------------------|--------|-------------------|-------------------------------------------|------------------------------|-------------------------------------------------------------------|---------|------|-----------------------------|----------------------|--------------------|------------|--------------------------------------------|-----------|
| The sequence access ages with a specified under "Neets billing be accessing to astrock users. The Marco will display the users "give another users "give another users ages with a specified under "Neets Billing Willing Billing Bil                                                                                                    | ect User# Please Sele                      | ect 💌  |                   |                                           |                              |                                                                   |         |      |                             |                      |                    |            | Custom                                     | ner d     |
| cash Rights Settings       -         Cash Management       -         Famewate       -         Therapy Therapy       -         Therapy Therapy       -         Therapy                                                                                                    | marks : # The respective access rig        | ghis w | ill be s          | pecified under "Refer t                   | io User Set                  | ings" according to s                                              | elected | d ut | sers. The Meru will display | the users' rights a  | uternatically.     |            | refer to                                   | the       |
|                                                                                                    |                                            |        |                   |                                           |                              |                                                                   |         |      |                             |                      |                    |            | ovisting                                   | • "II     |
| Particle       Construction       Construction       Construction         Theory Theory of Theory of T                                                                                                    | Cash Management                            |        |                   |                                           |                              |                                                                   |         | _    |                             |                      |                    |            | Sotting                                    | , 0       |
| Theoder       Executor Transfer       Electron Transfer       Electron Transfer         Theopening Transfer       Electron Transfer       Electron Transfer       Electron Transfer         Theopening Transfer       Electron Transfer       Electron Transfer       Electron Transfer         Recentations       Proved       Electron Transfer       Electron Transfer       Electron Transfer         Recentations       Proved       Electron Transfer       Electron Transfer       Electron Transfer         Recentations       Proved       Electron Transfer       Electron Transfer       Selectron Transfer         Recentations       Proved       Electron Transfer       Electron Transfer       Selectron Transfer         Recentations       Proved       Codes Transfer Transfer       Electron Transfer       Selectron Transfer         Recentations       Electron Transfer       Electron Transfer       Selectron Transfer       Selectron Transfer         "Vitron Generation Transfer       Fransfer Transfer       Electron Transfer       Selectron Transfer       Selectron Transfer         "Vitron Generation Transfer       Electron Transfer       Electron Transfer       Electron Transfer       Selectron Transfer         "Stransfer Transfer       Electron Transfer       Electron Transfer       Electron Transfer       Plantine                                                                                                    | Payments                                   |        |                   |                                           |                              |                                                                   |         |      |                             |                      |                    |            | Setting                                    | 5         |
| Theoryabic Transation       Count of the Count of the Co                                                                                                    | Transfer                                   | -      | Expres            | is Transfer                               | Elect                        | onic Transfer                                                     | Г       | 1    | Electronic Transfer         |                      |                    |            | and ma                                     | ке        |
| Financia Charge Book       Payed       Fill Payed       Fill Payed       Fill Payed         Financia Charge Book       Fill Adapter Do       Select Tail       Select Tail       Select Tail         Fill Charge Fill       Fill Charge Fill Adapter Do       Select Tail       Select Tail       Select Tail         Fill Charge Fill       Fill Charge Fill Adapter Do       Fill Charge Fill Adapter Do       Select Tail       Select Tail         Fill Charge Fill Charge Fill Added Tail       Fill Fill Fill Adapter Do       Code Adapter Fill Adapter Do       Select Tail       Select Tail         Fill Charge Fill Charge Fill Charge Fill Charge Fill Fill Charge Fill Fill Charge Fill Fill Charge Fill Fill Charge Fill Fill Charge Fill Fill Charge Fill Fill Fill Fill Fill Fill Fill Fil                                                                                                    | Telegraphic Transfer                       | г      | Dema              | nd Drat                                   | F BOC                        | Remittance Plus                                                   | r       |      | Itop Cheque                 |                      |                    |            | amendi                                     | men       |
| Decision         Account         Manual Columnation         Select         Select           Bit Us Time Expose         Code Mine Expose         Manual Columnation         Interesting         Interesting                                                                                                    | Request Cheque Book                        | Г      | Payrol            | 1                                         | F BII P                      | ayment                                                            | Г       | 1    | kutopay-Out                 |                      |                    |            |                                            |           |
| Num Seyal Cost Time Seyal Cost Time Seyal Matrix Data Amendment Interstition (Matrix Data Amendment)   Retainance Credit Cond Credit Cond Account   Transaction Matrix Parmet Cost Adjustment, Commental Cost Adjustment, Commental Cost Adjustment, Commental Cost Adjustment, Commental Cost Adjustment, Commental Cost Adjustment, Commental Cost Adjustment, Commental Cost Adjustment, Commental Cost Adjustment, Commental Cost Adjustment, Commental Cost Adjustment, Cost Frances <td< td=""><td>Receivables</td><td></td><td></td><td></td><td></td><td></td><td></td><td></td><td></td><td></td><td></td><td></td><td></td><td></td></td<>                                                                                                    | Receivables                                |        |                   |                                           |                              |                                                                   |         |      |                             |                      |                    |            |                                            |           |
| Harmsel       Generationy List       Functions fair            Generationy List         Generationy List         Generationy List         Generationy List         Generationy List         Generation Listery         Transaction Listery         Functions         Generation Listery         Generation Listery         Gen                                                                                                    | Time Deposit                               | Г      | Close<br>Accou    | Time Cepost                               | F Matur                      | ityDate Amendmen                                                  | -       | 0    | nterest Rate Enquity        |                      |                    |            | Select                                     |           |
| Prestancy List         Credit Card         Credit Card         Transaction listory         Permet       Control Adjustment, Commental Card Adjustment, Commental Card Promotions         Credit Card       Control Commental Card Adjustment, Commental Card Promotions         Insurance       Insurance         * "Ones Express" Accidental Flam       Outer Insurance         Web Web Insurance       Universal Travel Insurance         Metor Web Insurance       Engigener: Direction Plan         Metor Web Insurance       Engigener: Compensation Insurance         Composition Staturates       Feltiging Managemint         Composition Staturates       Engigener: Compensation Insurance         Composition Staturates       Feltiging Managemint         Constitution       Engigener: Composition Plan         Boot Insurance       Feltiging Managemint         Constitution       Engigener: Composition Plan         Constitution       Engigener: Composition Plan         Constitution       Engineer: Composition Plan         Constitution       Composition Plan         Constitution       Constitution Plan         Constitution       Constitution         Constitution       Constitution         Constitutin       Constitutin                                                                                                    | Haintenance                                |        |                   |                                           |                              |                                                                   |         |      |                             |                      |                    |            | function                                   | าร        |
| Credit Card       Check Abjustment,<br>Comparable Law<br>Account Number       Check Abjustment,<br>Comparable Law<br>Account Number       Check Abjustment,<br>Comparable Law<br>Account Number       Intervence       Intervence         Insurance       Check Abjustment,<br>Comparable Law<br>Account Number       Check Abjustment,<br>Comparable Number       Check Abjustment,<br>Comparable Number       Intervence       Intervence         Insurance       Check Abjustment,<br>Comparable Number       Pathol Lability Number       Engloyee' Comparable Number<br>Number       Intervence         Intervence       Budding Management<br>Comparable Number       Pathol Lability Number       Engloyee' Comparable Number<br>Number       Intervence         Intervence       Mathematics / Pathol<br>Lability Number       Descriptions       Intervence       Intervence         Intervence       Mathematics / Pathol<br>Lability Number       Descriptions       Intervence       Intervence         Intervence       Mathematics / Pathol<br>Lability Number       Comparable Number       Comparable Number       Intervence         Intervence       Intervence       Intervence       Intervence       Intervence       Intervence         Intervence       Intervence       Intervence       Intervence       Intervence       Intervence         Intervence       Intervence       Intervence       Intervence       Intervence       Intervence <td>F Doneficiery List</td> <td></td> <td></td> <td></td> <td></td> <td></td> <td></td> <td></td> <td></td> <td></td> <td></td> <td></td> <td>availab</td> <td>le fo</td>                                                                                                    | F Doneficiery List                         |        |                   |                                           |                              |                                                                   |         |      |                             |                      |                    |            | availab                                    | le fo     |
| Parented       Coded Adaptations         Inscrance       Adaptation (State)         "State Spress" Acidential       Code Management         "State Spress" Acidential       Oother Issuance         "Metric Values       Universal Travel Issuance         "Metric Values       Balding Management         "Metric Values       Balding Management         "Metric Values       Balding Management         "Metric Values       Manage Travel Issuance         "Metric Values       Manage Travel Issuance         "Metric Values       Manage Travel Issuance         "Metric Values       Manage Travel Issuance         "Metric Values       Manage Travel Issuance         "Metric Values       Manage Travel Issuance         "Parent       Lead Ord Issuance         "Index State State                                                                                                    | Credit Card                                |        |                   |                                           |                              |                                                                   |         |      |                             |                      |                    |            | that us                                    | or to     |
| Insurance <ul> <li>Other Bourses' Actioners II</li> <li>Other Insurance</li> <li>Endpower Variation II</li> <li>Building Management</li> <li>Public Liability Fougament</li> <li>Public Liability Fougament</li> <li>Componentements</li> <li>Hall Transaction Public Limit of Holder's Account (HeXD equivalentity</li> <li>Public Liability Authorinsation Debit Limit of Holder's Account (HeXD equivalentity</li> <li>Public Transaction settings gleen under the "User Information")</li> </ul> <li>Davin Statement</li> <li>Consolitatio Blaithment</li> <li>Consolitatio Blaithment</li> <li>Consolitatio Blaithment</li> <li>Consolitation Blaithment</li> <li>Consolitatio Blaithment</li> <li>Consolitatio Blaithment</li> <li>Consolitatio Blaithment</li> <li>Consolitatio Blaithment</li> <li>Consolitatio Blaithment</li> <li>Consolitatio Blaithment</li> <li>Consolitatio Blaithment</li> <li>Consolitatio Blaithment</li>                                                                                                    | C Account Overview,<br>Transaction History | Г      | Payme             | nt                                        | Cred<br>Com<br>Apple<br>Card | t Adjustment,<br>mercial Card<br>cation, Commercial<br>Promotions |         |      |                             |                      |                    |            | access                                     |           |
| <sup>1</sup> Other Suppres' Action all<br>for suppress Action all<br>for suppress Actin all<br>for suppress Action a                                                                                                    | Insurance                                  |        |                   |                                           |                              |                                                                   |         |      |                             |                      |                    |            |                                            |           |
| Emagency Middle Blance<br>Middle While In Surgance<br>Middle Middle Managennal<br>Compartmenter Surgance<br>Compartmenter Surgance<br>Compartmenter Surgance<br>Compartmenter Surgance<br>Compartmenter Surgance<br>Pan<br>Compartmenter Surgance<br>Pan<br>Compartmenter Surgance<br>Compartmenter Surgance | China Express" Accidental                  | Г      | Golfer            | Insurance                                 | □ Unive                      | rsal Travel Insuranc                                              | e [     | E    | Employees' Compensation     |                      |                    |            |                                            |           |
| Turnsport Insurance<br>(Turnsport Insurance<br>(Marine Insurance)       Compare Marinet Insurance<br>(Marine Insurance)       Fund Database Marinet Insurance<br>(Marine Insurance)       Fund Database Marinet Insurance<br>(Marine Insurance)         If DO Basiness<br>(Marine Insurance)       Hall Insurance / Protection<br>(Marine Insurance)       Hall Insurance / Protection<br>(Marine Insurance)       -         If DO Basiness<br>(Marine Insurance)       Hall Insurance / Protection<br>(Marine Insurance)       -       -         Trade Services<br>(Compare Insurance)       Feport       Repaired<br>(Marine Insurance)       -       -         Construction<br>(Construction)       Feport       Repaired<br>(Marine Insurance)       -       -         Construction<br>(Construction)       Feport       Repaired<br>(Marine Insurance)       -       -         Construction<br>(Construction)       Feport       Repaired<br>(Marine Insurance)       -       -         Construction<br>(Construction)       February Standing<br>(Marine Insurance)       -       -       -         Construction<br>(Construction)       February Standing<br>(Marine Insurance)       -       -       -         Particle State<br>(Construction)       February Standing<br>(Marine Insurance)       -       -       -         Particle State<br>(Construction)       February Standing<br>(Marine Insurance)       -       -       -       -         Particle State<br>(Construc                                                                                                    | Emergency Nedical Plan                     | -      | Bulle             | a Management                              |                              | Linkik Insurers                                                   |         |      | nsurance<br>Sim Insurance   |                      |                    |            |                                            |           |
| Tornapiditivuance           Municipatitivuance           Municipatitivuance           Municipatitivuance             File         Municipatitivuance           Multicipatitivuance           Multicipatitivuance           Municipatitivuance             File         Municipatitivuance           Multicipatitivuance           Multicipatitivuance           Multicipatitivuance             File         Municipatitivuance           Multicipatitivuance           Multicipatitivuance           Multicipatitivuance             File         Municipatitivuance           File         Multicipatitivuance           Multicipatitivuance           Multicipatitivuance             File         Multicipatitivuance         File         Multicipatitivuance           File         Multicipatitivuance           Multicipatitivuance           Multicipatitivuance             Other Services           Multicipatitivuance           Multicipatitivuance           Multicipatitivuance           Multicipatitivuance             Other Services           Message           Cotal Daly Authorisation Debit Limit of Holder's Account (MkD equivalend)         Oluancet           Oluancet                                                                                                    |                                            |        | Comp              | rebensive Insurance                       | · ress                       | Cabler modance                                                    | 1       | 1    | ine integration             |                      |                    |            |                                            |           |
| For any state of the state of the state                                                                                                    | Transport Insurance<br>(Marine Insurance)  | 17     | Money             | Insurance                                 | F Burgi                      | ary Insurance                                                     | Г       | 4    | Droup Life Protection Plan  |                      |                    |            |                                            |           |
| Trade Services                                                                                                    | BOC Business<br>Comprehensive Insurance    | ٢      | Hull In<br>and In | surance / Protection<br>demnity Cover for |                              |                                                                   |         |      |                             |                      |                    |            |                                            |           |
| Findox       Elport       Repayment       Letter of Ouxrantee         Credit Unit       Other Services                                                                                                    | Trade Services                             |        | Locar             | craft insurance                           |                              |                                                                   |         |      |                             |                      |                    |            |                                            |           |
| CredBLUnit         Other Services         Stand Message         Stand Message         Other Settings         English Activity Other         Users         Ownoladd Documents         Users         Ownoladd Documents         Ownoladd Documents         Ownoladd Documents         Ownoladd Documents         Ownoladd Documents         Ownoladd Documents         Connolations Batement         Connolations Batement <td>F Import</td> <td>-</td> <td>Export</td> <td></td> <td>E Repa</td> <td>wrient</td> <td>Ξ.</td> <td></td> <td>etter of Quarantee</td> <td></td> <td></td> <td></td> <td></td> <td></td>                                                                                                    | F Import                                   | -      | Export            |                                           | E Repa                       | wrient                                                            | Ξ.      |      | etter of Quarantee          |                      |                    |            |                                            |           |
| Other Services       -         Hessap       -         Band Message       -         Order String       -         Total Daily Authorisation Debit Limit of Holder's Account (He/D equivalent)       -         Download Documents       -         Message out       -         Total Daily Authorisation Debit Limit of Holder's Account (He/D equivalent)       -         Download Documents       -         Consolitated Statement       -         Consolitated Statement       -         Contreact horitis       - <td>Credit Limit</td> <td></td> <td>-</td> <td></td> <td></td> <td></td> <td></td> <td></td> <td></td> <td></td> <td></td> <td></td> <td></td> <td></td>                                                                                                    | Credit Limit                               |        | -                 |                                           |                              |                                                                   |         |      |                             |                      |                    |            |                                            |           |
| Binescape         Constructions         Download Documents         Download Documents         Constructions         Constructions                                                                                                    | Other Services                             |        |                   |                                           |                              |                                                                   |         |      |                             |                      |                    |            |                                            |           |
|                                                                                                    | Message                                    |        |                   |                                           |                              |                                                                   |         |      |                             |                      |                    |            |                                            |           |
| Other Settings <ul> <li>Ibigue Achty d'Offer             vece             vece</li></ul>                                                                                                    | Send Message                               |        |                   |                                           |                              |                                                                   |         |      |                             |                      |                    |            |                                            |           |
| Image: Action of the state of the state                                                                                                    | Other Settings                             | 2      |                   |                                           |                              |                                                                   |         |      |                             |                      |                    |            |                                            |           |
| unit       Trail Dath Authorisation Debit Limit of Holder's Account (HeXD equivalent)         Burday Statement       (All transactions under the following accounts will be conducted according to the authorisation setting given under the "User Information")         Burday Statement       Consistent Statement       Enter         Consistent Statement       Constructions       Enter         Autoper-Out Time       Parents       Constructions and the following accounts will be conducted according to the authorisation setting given under the "User Information")         Parents       Constructions       Constructions       Constructions         Autoper-Out Time       Parents       Constructions       Constructions         Autoper-Out Time       Constructions       Constructions       Constructions         Machine Out Time       Account Number       Account Number       Account Number         HKD Current Account       Constructions       Constructions       Constructions         Parents       Time Deposit Account       Constructions       Constructions         O12-875-0-045932       Account1       Constructions       Constructions         O12-875-0-045932       Account1       Constructions       Constructions         O12-875-0-045932       Account1       Constructions       Constructions         O12-8750-045932       <                                                                                                    | Users                                      | 1      | (net s            | Account Rig                               | nts Set                      | tings                                                             |         |      |                             | -                    |                    |            |                                            | -         |
| Download Documental     Old Transactions under the following accounts will be conducted accounts using the under the "User information")       Consolidated Statement     Consolidated Statement     Enter<br>Transaction     Daily Attionization Dealt<br>Limit of Holder's Account       Parments     Parments     Consolidated Statement     Consolidated Statement     Daily Attionization Dealt<br>Limit of Holder's Account       Parments     Parments     Consolidated Statement     Consolidated Statement     Daily Attionization       Parments     Consolidated Statement     Consolidated Statement     Consolidated Statement     Daily Attionization       Parments     Consolidated Statement     Consolidated Statement     Consolidated Statement     Daily Attionization       Parments     Consolidated Statement     Consolidated Statement     Consolidated Statement     Consolidated Statement       Parments     Consolidated Statement     Account     Consolidated Statement     Consolidated Statement       Parments     Consolidated Statement     Consolidated Statement     Consolidated Statement     Consolidated Statement       Consolidated Statement     Consolidated Statement     Consolidated Statement     Consolidated Statement     Consolidated Statement       Consolidated Statement     Consolidated Statement     Consolidated Statement     Consolidated Statement     Consolidated Statement       Consolidated Statement     Co                                                                                                    | Devenie and Descuments                     |        | user)             | Total Daily Autho                         | prisation                    | Debit Limit of Hol                                                | der's   | Ac   | count (HKD equivalent       |                      |                    |            |                                            |           |
| Parmets     Considerate Blammet     Construction     Account Number     Account Name     Enquiry     Enter<br>Transaction     Authorsation     Link of Holder's Account<br>OHD Pagintalian       Parmets     Farphy settings to all accounts     F     F     Image: Construction of the construction of the construling of the construction of the construction of the constr                                                                                                    | Boothis Statement                          |        |                   | (All transactions                         | under th                     | e following accou                                                 | ints w  | AII  | be conducted accordin       | g to the author      | isation settings o | iven under | r the "User Information                    | *)        |
| Parmets         Pare/settings to all accounts         C         C         C           Addope-Od Tile         Pare         HKD Savings Account                                                                                                    | Consolidated Statement                     | г      | Cons<br>State     | Accoun                                    | t Number                     | Accou                                                             | nt Na   | me   | e Enquiry                   | Enter<br>Transaction | Authorisation      | Li         | mit of Holder's Accour<br>(HKD equivalent) | nt<br>vit |
| 1         Address-out rise         Payer         Payer                                                                                                    | Payments                                   | _      |                   | Apply sett                                | ings to al                   | accounts                                                          |         |      |                             | -                    |                    |            |                                            |           |
| Catoge-In Fre         UTL-REF-1-01052P0         ACCOUNT 1         I         I                                                                                                    | Autopas-Out File                           | E      | Payro             | HKD Saving                                | ACC                          | ount                                                              |         |      | -                           | -                    | -                  |            |                                            | -         |
| Upload File         FILD Clarrent Account         Account         Accou                                                                                                    | T Adopar-In File                           |        |                   | UT 2-875-                                 | -010329                      | -00A 00                                                           | OUNT    | 1    |                             |                      |                    |            |                                            |           |
| Perments         012-875-04/5932         ACCOUNT 1         I         I <th< td=""><td>Upload File</td><td></td><td></td><td>HKD Curren</td><td>nt Acco</td><td>unt</td><td></td><td></td><td>-</td><td>-</td><td>-</td><td></td><td></td><td>•</td></th<>                                                                                                    | Upload File                                |        |                   | HKD Curren                                | nt Acco                      | unt                                                               |         |      | -                           | -                    | -                  |            |                                            | •         |
| F Address-Out         F Peer           012-9769453-0         ACCOUNT I           012-9769453-0         ACCOUNT I           F Address-0         Billis Account           Address-0         012-267-51-00492-9           ACCOUNT I         F                                                                                                    | Payments                                   |        |                   | 012-075-1                                 | -045933                      | -2 ACC                                                            | OUNT    | 1    | 1                           |                      |                    |            |                                            |           |
| Parcelables         012-979955-90         ACCOUNT 1         1         1         1         1         1         1         1         1         1         1         1         1         1         1         1         1         1         1         1         1         1         1         1         1         1         1         1         1         1         1         1         1         1         1         1         1         1         1         1         1         1         1         1         1         1         1         1         1         1         1         1         1         1         1         1         1         1         1         1         1         1         1         1         1         1         1         1         1         1         1         1         1         1         1         1         1         1         1         1         1         1         1         1         1         1         1         1         1         1         1         1         1         1         1         1         1         1         1         1 <th1< th=""> <th1< th=""> <th1< th="">         1</th1<></th1<></th1<>                                                                                                    | □ Autopae-Out                              | Γ.     | Payro             | fime Depos                                | III Acco                     | bunt                                                              | ome     |      | -                           | -                    | -                  |            |                                            | -         |
| Annorm     Orizerte Countrie     Orizerte Countrie     Orizerte Countrie     Orizerte Countrie     Orizerte Countrie                                                                                                    | Receivables                                |        |                   | 012-87                                    | 09453-0                      | ACO                                                               | JUNI    | 1    | 1                           |                      |                    |            |                                            | 10        |
| MPF Centritudions File                                                                                                    | Autopay-In                                 |        |                   | DITS ACCOU                                | 51-00403                     | .9                                                                | OFFE    |      | F                           | Г                    | F                  |            |                                            | -         |
|                                                                                                    | MPF Centributions File                     |        |                   | 312-20/-1                                 |                              | - 100                                                             | JUR I   |      |                             |                      |                    |            |                                            |           |
|                                                                                                    |                                            |        |                   |                                           |                              |                                                                   |         |      |                             |                      |                    |            |                                            |           |
|                                                                                                    |                                            |        | L                 |                                           |                              |                                                                   |         | _    |                             |                      |                    | -          |                                            |           |
|                                                                                                    |                                            |        |                   |                                           |                              |                                                                   |         |      |                             |                      |                    |            |                                            |           |
|                                                                                                    |                                            |        |                   |                                           |                              |                                                                   |         |      | 1                           |                      |                    |            |                                            |           |
| <b>_</b>                                                                                                    |                                            |        |                   |                                           |                              |                                                                   |         |      |                             |                      |                    |            |                                            |           |
|                                                                                                    |                                            |        |                   |                                           |                              |                                                                   |         |      |                             |                      |                    |            |                                            |           |
|                                                                                                    |                                            |        |                   |                                           |                              |                                                                   |         | _    |                             |                      |                    |            | _                                          |           |
| Assign rights and daily transaction                                                                                                    |                                            |        |                   |                                           |                              | Assio                                                             | ın      | r    | ights and                   | dailv                | transa             | ctior      |                                            |           |

"User Settings" input page (page two) under "Advanced Authorisation Mode"

| d User # Pirase Sel                                  | ett 💌            |                                              |                                                                               |              |                             |              |                   |              |                |                                                        |
|------------------------------------------------------|------------------|----------------------------------------------|-------------------------------------------------------------------------------|--------------|-----------------------------|--------------|-------------------|--------------|----------------|--------------------------------------------------------|
| arks : # The respective access ri                    | atts will be s   | specified under 'Reler                       | lo User Settings" accordin                                                    | g to selecte | ed users. The Menu will dis | clay the use | is' rights automa | dically.     |                |                                                        |
| tional Rights Settings                               |                  |                                              |                                                                               |              |                             |              |                   |              |                |                                                        |
| Pagents                                              |                  |                                              |                                                                               |              |                             |              |                   | -            |                |                                                        |
| Transfer                                             | F Eore           | ss Transfer                                  | Electronic Transfer<br>(Express Processin                                     | g 1          | Electronic Transfer         |              |                   |              | $\blacksquare$ | Select                                                 |
| Telegraphic Transfer                                 | □ Dem            | and Draft                                    | BOC Remittance Pi                                                             | us l         | Stop Cheque                 |              |                   |              |                | functions                                              |
| T Request Cheque Book                                | Г Рауто          | 4                                            | C Dil Payment                                                                 | r            | Autopay-Out                 |              |                   |              |                | available f                                            |
| Receivables<br>F Autopay-In                          |                  |                                              |                                                                               |              |                             |              |                   |              |                | that user to                                           |
| Time Deposit                                         |                  |                                              |                                                                               |              |                             |              |                   |              |                | access                                                 |
| F Set Up Time Deposit                                | Close<br>Acces   | Time Deposit<br>at                           | Maturity Date Americ<br>Instruction                                           | devert f     | Interest Rate Enquiry       |              |                   |              |                |                                                        |
| Maintenance                                          |                  |                                              |                                                                               |              |                             |              |                   |              |                |                                                        |
| F Beneficiary List                                   |                  |                                              |                                                                               |              |                             |              |                   |              |                |                                                        |
| Credit Card                                          |                  |                                              |                                                                               |              |                             |              |                   | •            |                |                                                        |
| C Account Overview,<br>Transaction History           | F Paym           | ent                                          | CreditAdjustment,<br>Commercial Card<br>Application, Commo<br>Card Promotions | ecial        |                             |              |                   |              |                |                                                        |
| Insurance                                            |                  |                                              |                                                                               |              |                             |              |                   |              |                |                                                        |
| China Express" Accidental                            | □ Gotte          | Insurance                                    | C Universal Travel Ins                                                        | urance (     | Employees' Compensa         | ton          |                   |              |                |                                                        |
| Emergency Medical Plan                               | E Bert           | ing Management                               | Public Links to                                                               | ance I       | Insurance<br>Eine Insurance |              |                   |              |                |                                                        |
|                                                      | Com              | prehensive Insurance                         | C Burley                                                                      |              |                             |              |                   |              |                |                                                        |
| (Marine Insurance)                                   | Mone             | Appropriation                                | Burglery Insurance                                                            | r            | Oroup Life Protection P     | ien.         |                   |              |                |                                                        |
| Comprehensive Insurance                              | HUE I<br>and la  | nsurance / Protection<br>idemnity Cover for  |                                                                               |              |                             |              |                   |              |                |                                                        |
| Pion<br>Trade Services                               | Local            | Crat Insurance                               |                                                                               |              |                             |              |                   |              |                |                                                        |
| E Imacet                                             | E Ener           |                                              | E Reparent                                                                    |              | Letter of Quantitie         |              |                   |              |                |                                                        |
|                                                      |                  |                                              |                                                                               |              |                             |              |                   |              |                |                                                        |
| Other Settings<br>Enquire Activity of Other<br>Usoro | intern<br>(net a | al Central Anailable<br>gplicable to primary | F Enquire Other User<br>Pending-Authorisati<br>Transactions                   | s'<br>Ion    |                             |              |                   |              |                |                                                        |
| Download Documents                                   |                  | A                                            | the Continues                                                                 |              |                             |              |                   |              |                |                                                        |
| Monthly Statement                                    |                  | Account Rig                                  | hts Settings                                                                  |              |                             |              |                   |              |                | -                                                      |
| Consolidated Statement                               | Cons<br>State    | Total Daily Auth                             | orisation Debit Limit                                                         | of Holder    | 's Account (HKD equi        | alent) 10    | 00000000000       | 0.00         |                |                                                        |
| Payments                                             |                  | (All transaction)                            | s under the following                                                         | accounts     | will be conducted acc       | oraing to t  | ne autnonsa       | oon semngs g | gwen under th  | e "User Information".)                                 |
| C Autopay Out File                                   | F Payre          | Account N                                    | umber Accou                                                                   | nt Name      | Enquiry                     | Input        | Check             | Authorisatio | on Auth Group  | Daily Authorisation Debit<br>Limit of Holder's Account |
| C Autory-In File                                     |                  | Apply setti                                  | igs to all accounts                                                           |              | -                           |              | -                 | -            |                | (reco equivalent)                                      |
| Upload File                                          |                  | Payments(                                    | except Payroll)                                                               | Recei        | vables / Insurar            | ce           |                   |              |                |                                                        |
| Poyments                                             | -                | HKD Savin                                    | gs Account                                                                    |              | -                           |              | -                 | -            |                |                                                        |
| Autopsy-Out                                          | Payro            | 012-875-1-0                                  | 10487-9 H                                                                     | HH           | P.                          | P            | 4                 | P            | AY             | 1000000000000000                                       |
| - Autopsy-In                                         |                  | 012-075-1-0                                  | 6365-2 H                                                                      | HH           | P                           | P            | P                 | P            | A ~            | 1000000000000000                                       |
| MPF                                                  |                  | Payroll                                      |                                                                               |              |                             |              |                   |              |                | -                                                      |
| MPF Contributions File                               |                  | HKD Savin                                    | gs Account                                                                    | ш            | P                           |              |                   |              | A 19           | 10000000000000                                         |
|                                                      | _                | 012-075-1-0                                  | internet in the                                                               |              |                             |              |                   |              |                | 1000000000000000                                       |
|                                                      |                  | U12-075-1-0                                  | NUMBEZ H                                                                      |              |                             |              | 2                 | ~            | A 14           | 1000000000000000                                       |
|                                                      |                  | Time Depo                                    | SIT ACCOUNT                                                                   |              |                             |              |                   |              |                | •                                                      |
|                                                      |                  |                                              | 02000                                                                         | 1993         | 8967                        | 30           | 1607              |              | 122_100        |                                                        |
|                                                      |                  |                                              |                                                                               |              |                             |              |                   |              |                |                                                        |
|                                                      |                  |                                              |                                                                               |              |                             |              |                   |              |                |                                                        |

different accounts for that user

### Step 2:

### (1) Require authorisation from one Primary User

After entering the information and pressing **Submit**, Primary User will see the following verification section at the bottom of the confirmation page.

| onimited by Oordo | Please press 👺 to generate a 6-digit security code on the screen.<br>Please enter your 6-digit Security Code | Code           |
|-------------------|----------------------------------------------------------------------------------------------------|----------------|
|                   |                                                                                                    | 0 2 0<br>5 2 9 |
|                   |                                                                                                    | 0 9 9<br>0 9 9 |

Enter the Security Code and then press Confirm to go to the result page. The Delegated User creation process will then be completed.

### (2) Require authorisations from two Primary Users

After entering the information and pressing **Submit**, Primary User will see the verification section at the bottom of the confirmation page. Enter the Security Code and then press **Confirm** to go to the result page. After the authorisation is confirmed by another Primary User, the Delegated User creation process will be completed.

### 6.2 Amend User Settings

Customer can access the "User Settings" page under the "Management" section to amend the settings of existing users.

| My Shortcut v        | Cash Management Trade t                   | Services Credit Card In   | surance Invest                 | ment MPF Auth              | orisation Centre            | Download Centre              | Management         | Tools        |
|----------------------|-------------------------------------------|---------------------------|--------------------------------|----------------------------|-----------------------------|------------------------------|--------------------|--------------|
|                      | Activity Authorisation<br>Record Settings | Mode User Aut<br>Settings | thorisation Matrix<br>Settings | Beneficiary<br>Authorisati | Account List<br>on Settings | List of Holder's<br>Accounts | Change<br>Password | Other        |
| You are here: Manage | ement > User Settings > User              | List                      |                                | Ana                        | rt from                     | amondin                      | a "Ha              | Short        |
| (* Optional input)   |                                           |                           |                                | Ара                        |                             | amenun                       | iy Use             |              |
| User Search          |                                           |                           |                                | Sett                       | ings , c                    | ustomer                      | can ais            | 0            |
| User Name *          |                                           |                           |                                | sele                       | ct othe                     | r actions                    | such a             | IS           |
| User ID *            |                                           |                           |                                | Hol                        | d", "Re                     | estore", '                   | 'Delete            | ",           |
| Status               | All 💌                                     |                           |                                | "Res                       | set F                       | assword                      | " an               | d            |
| Group                | All 🛩                                     |                           |                                | "Sec                       | curity D                    | evice Set                    | ting".             |              |
|                      | Search Clear                              |                           |                                | $\square$                  |                             | _                            |                    |              |
|                      |                                           |                           |                                |                            |                             | 1                            |                    |              |
| + Create User        |                                           |                           |                                |                            |                             |                              |                    |              |
| User ID 🕴            | User Name 🕴                               | Status                    | Group                          |                            |                             | Action                       |                    |              |
| AUTH1                | AUTH1                                     | Active                    | A                              |                            |                             |                              | Security De        | nce Sebing   |
| AUTH2                | AUTH2                                     | Active                    | A                              | 1                          |                             |                              |                    |              |
| AUTH3                | AUTH3                                     | Active                    | 8                              | Hold                       | Defete                      | Reset Password               | Security De        | nte Sebro    |
| AUTH4                | AUTH4                                     | Active                    |                                | Hold                       | Delete                      | ReselPassword                | Security De        | rite Setting |
| AUTHS                | AUTH5                                     | Active                    |                                | Hold                       | Defete                      | Reset Password               | Security De        | nce Sebro    |
| USER1                | USER1                                     | Active                    |                                | Hold                       | Delete                      | ResetPassword                | Security De        | nce Setting  |
| USER2                | USER2                                     | Active                    |                                | Hold                       | Delete                      | Reset Password               | Security De        | nie Sebrig   |
| USER3                | USER3                                     | Active                    |                                | Hold                       | Delete                      | Reset Password               | Security De        | ice Sebing   |
| USER4                | USER4                                     | Active                    |                                | Hold                       | Delete                      | Reset Password               | Security De        | rive Gebrig  |
| USER5                | USER5                                     | Active                    |                                | in some ni                 | Delete                      | Reset Password               | Security Die       | rice Setting |
|                      |                                           |                           |                                |                            |                             | Aut                          | konsator Mate      | n Sellinge   |
| T_                   |                                           |                           |                                |                            |                             |                              | 1                  |              |
| stomer car           | select a sne                              | cific                     |                                |                            |                             |                              |                    |              |
| er ID" to            | enter the "l                              | Jser                      | Afte                           | er finish                  | ning us                     | er settir                    | ngs, ci            | uston        |
| tings" for a         | amendment.                                |                           | can                            | press                      | Authoris                    | ation Matr                   | ix Settin          | os a         |
| -                    |                                           |                           | nro                            | and to                     | authoric                    | otion mo                     | triv oot           | tingo        |
|                      |                                           |                           | pro                            | ceeu to                    | authoris                    | auon ma                      | unx set            | ungs         |

"Account Authorisation Settings" are classified into "General Authorisation Settings" and "Trade Services Authorisation Settings".

### **General Authorisation Settings**

Customer can set the transaction limit of all accounts (except bills accounts) for different services, and the corresponding authorisation group matrix.

### **Trade Services Authorisation Settings**

Customer can set the transaction limit of all bills accounts for different trade services, and the corresponding authorisation group matrix.

If a customer chooses "Standard Authorisation Mode", he / she will see the following page after entering "General Authorisation Settings" or "Trade Services Authorisation Settings":

| 企業網上銀行<br>CORPORATE BANKI                                                                 | NG SERVICES ONLI                                                                     | NE                                                   |                                                                     | A Home                                  | 監 箇 <u>Conta</u>                                       | <u>tus</u> HK Time : 20                         | 34/06/09 AUTH                      | Logou                     |
|-------------------------------------------------------------------------------------------|--------------------------------------------------------------------------------------|------------------------------------------------------|---------------------------------------------------------------------|-----------------------------------------|--------------------------------------------------------|-------------------------------------------------|------------------------------------|---------------------------|
| My Shortcut  Cash M Activ Reco                                                            | lanagement Trade Services<br>ity Authorisation Mode<br>rd Settings                   | Credit Card<br>User<br>Settings                      | Insurance Investme<br>Authorisation Matrix<br>Settings              | nt MPF Auth<br>Beneficia<br>Authoris    | orisation Centre<br>iny Account List<br>ation Settings | Download Centre I<br>Holder's<br>Account List   | Management T<br>Change<br>Password | ools<br>Other<br>Settings |
| <u>General Authorisation</u> <u>Settings</u>                                              | You are here: Managemen<br>Steps 1 ≥ 2 ≥ 3 ≥                                         | t > Authorisatio                                     | n Matrix Settings > Ger<br><i>frir</i>                              | neral Authorisati<br>It (?) <u>Help</u> | on Settings                                            | tory 🕵 Glossar                                  | y 🕀 Add to N                       | ly Shortcut               |
| Trade Services     Authorisation Settings     Update                                      | Effective from the date of the BOCHK Group. Starting fro<br>corresponding bank where | e share transfe<br>m the Effective<br>the account is | er (the "Effective Date")<br>Date, transactions thre<br>maintained. | , Chiyu Banking<br>ough BOCHK ac        | Corporation Limite<br>counts or Chiyu ac               | ed ("Chiyu") will no lo<br>ccounts should be co | nger be a memb<br>nducted via the  | er of the                 |
| To-Do-list                                                                                | Authorisation Mat                                                                    | rix Setting<br>thorisation Only                      | <b>s</b>                                                            |                                         |                                                        |                                                 |                                    | *                         |
| <ul> <li>Pending Authorisation: 0</li> <li>Pending Repair: 0</li> <li>Rejected</li> </ul> | <ul> <li>One Authorisati</li> <li>Two Authorisati</li> </ul>                         | on Group Only<br>on Groups (A a                      | (A only)<br>and B)                                                  |                                         |                                                        |                                                 |                                    |                           |
| <ul> <li>General Services: <u>67</u></li> <li>Trade Services:</li> </ul>                  | Supports Single an     One Authorisati     Two Authorisati                           | d Dual Authoris<br>on Group Only<br>on Groups (A a   | ation<br>(A only)<br>and B)                                         |                                         |                                                        |                                                 |                                    |                           |
| Enquiry -                                                                                 |                                                                                      |                                                      |                                                                     |                                         |                                                        |                                                 | Next                               | Clear                     |

Customer can choose the authorisation mode that best suits his / her business needs.

- Single and Dual Authorisation / Two Authorisation Groups fields A, B, A+A, A+B and B+B will be shown.
- Single Authorisation / One Authorisation Group field A will be shown.
- · Single Authorisation / Two Authorisation Groups fields A and B will be shown.
- Single and Dual Authorisation / One Authorisation Group fields A and A+A will be shown.

### Single and Dual Authorisation / Two Authorisation Groups page:

"General Authorisation Settings" page

| My Shortcut 🔻 📗                               | Cash Managemer<br>Activity Aut | t Trade Services   | Credit Card   | Authorisation Matrix | t MPF Authoriss<br>Beneficiary Acco | unt List of H | id Centre<br>folder's | Management<br>Change | Tools Coner |
|-----------------------------------------------|--------------------------------|--------------------|---------------|----------------------|-------------------------------------|---------------|-----------------------|----------------------|-------------|
|                                               | Record                         | Settings           | Settings      | Settings             | Authorisation Si                    | ettings Acco  | unts                  | Password             | Settings    |
| teps 1 2                                      | 3 + 4                          | ni marik oeunigs - | - General Add | ons-aton oeungs      |                                     | 4             | 5 Print               | 🕐 Help 📢             | User Guid   |
| User Informati                                | on                             |                    |               |                      |                                     |               |                       |                      | -           |
| Authorisation                                 | Settings                       |                    |               |                      |                                     |               |                       |                      |             |
| 1) Transfer Ti                                | ransaction                     |                    |               |                      |                                     |               |                       |                      |             |
| To Holder's Accor                             | unt.                           |                    |               |                      |                                     |               |                       |                      |             |
|                                               |                                |                    |               | Authorisation I      | imit of Each Group                  | (HKD)         |                       |                      |             |
|                                               |                                | A                  |               | Ð                    | A+A                                 | A+B           |                       | B+B                  |             |
| Apply authoris<br>settings to all<br>accounts | ation                          |                    |               |                      |                                     |               |                       |                      |             |
| Account Number<br>Account Name                |                                | *                  |               | 0                    | A+A                                 | A+0           |                       | 0+0                  |             |
| ACCOUNT 1                                     |                                |                    | -             |                      |                                     | -             |                       |                      |             |
| ACCOUNT 1                                     |                                |                    |               |                      |                                     |               |                       |                      |             |
| To Listed Benefic                             | iary Accounts                  |                    |               |                      |                                     |               |                       |                      |             |

"Trade Services Authorisation Settings" page

| Authorisation Mode<br>Settings                           | User Author<br>Settings S | isation Matrix Be<br>Bettings Au | neficiary Account List<br>uthorisation Settings | Holder's<br>Account List | Change<br>Password | Other<br>Settings |
|----------------------------------------------------------|---------------------------|----------------------------------|-------------------------------------------------|--------------------------|--------------------|-------------------|
| u are here: Management<br>eps 1 ▶ <mark>2</mark> ▶ 3 ▶ [ | > Authorisation Matrix    | Settings > Trade Service         | es Authorisation Settings                       | rectory 🗐 Glo            | ssary 🚯 Add        | to My Short       |
| lser Information                                         |                           |                                  |                                                 |                          |                    | •                 |
| uthorisation Setti                                       | ngs                       |                                  |                                                 |                          |                    |                   |
| 1) Import                                                |                           |                                  |                                                 |                          |                    | *                 |
|                                                          |                           | Author                           | isation Limit of Each Grou                      | p (HKD)                  |                    |                   |
| Account Number<br>Account Name                           | A                         | в                                | A+A                                             | A+B                      | E                  | 9+B               |
| 012-267-61-00855-9<br>ACCOUNT 1                          |                           |                                  |                                                 |                          |                    |                   |
| 2) Export                                                |                           |                                  |                                                 |                          |                    |                   |
|                                                          |                           | Author                           | isation Limit of Each Grou                      | p (HKD)                  |                    |                   |
| Account Number<br>Account Name                           | A                         | в                                | A+A                                             | A+B                      | 1                  | )+B               |
| 012-267-61-00855-9<br>ACCOUNT 1                          |                           |                                  |                                                 |                          |                    |                   |
| 3) Guarantee                                             |                           |                                  |                                                 |                          |                    | -                 |
|                                                          |                           | Author                           | isation Limit of Each Grou                      | p (HKD)                  |                    |                   |
| Account Number<br>Account Name                           | A                         | в                                | A+A                                             | A+B                      | 1                  | H-8               |
| 012-267-61-00855-9<br>ACCOUNT 1                          |                           |                                  |                                                 |                          |                    |                   |
| 4) Repayment                                             |                           |                                  |                                                 |                          |                    |                   |
|                                                          |                           | Auth                             | orisation Settings of Each                      | Group                    |                    |                   |
| Account Number<br>Account Name                           | A                         | B                                | A+A                                             | A+B                      | E                  | H+8               |
| 012-267-61-00855-9<br>ACCOUNT 1                          | F                         | F                                | F                                               | Г                        |                    | =                 |

### 8.1 General Services

### 8.1.1 Example for using "Standard Authorisation Mode" (Supports Single Authorisation, One Authorisation Group)

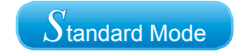

Assume Company X has one director and one staff. The authorisation mode is as follows:

| Person   | Suggested Grouping                                         |
|----------|------------------------------------------------------------|
| Staff A  | No group<br>(Can set up instructions but cannot authorise) |
| Director | А                                                          |

The company requires that all transactions should be authorised by the director.

If Company X would like to conduct the following transaction:

Transfer an amount of HKD100,000 or less from ACCOUNT 1 to a holder's account, authorisation from the director is required.

As only one authorisation group is required, "Standard Authorisation Mode" with single authorisation and one authorisation group should be used.

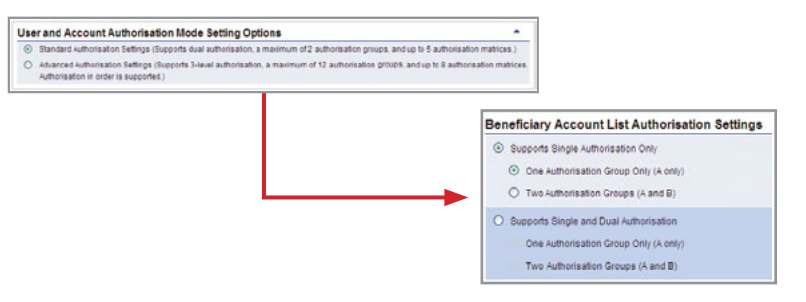

Examples

User settings:

Staff A does not belong to any group, and has the right to enquire and enter transaction only.

| Authorisation Group                                          | ~                                        |                             |                         |                                                        |                                                        |
|--------------------------------------------------------------|------------------------------------------|-----------------------------|-------------------------|--------------------------------------------------------|--------------------------------------------------------|
| Account Rights Settings<br>Total Daily Authorisation Debit L | i<br>imit of Holder's Account            | (HKD equivalent)            | (                       |                                                        |                                                        |
| (All transactions under the follow<br>Account Number         | ving accounts will be co<br>Account Name | nducted accordin<br>Enquiry | g to the autho<br>input | risation settings given under the "Us<br>Authorisation | Daily Authorisation Debit Limit of<br>Holder's Account |
| Apply settings to all acco                                   | unts                                     |                             |                         |                                                        | (HKD equivalent)                                       |
| <b>HKD</b> Savings Account                                   |                                          |                             |                         |                                                        |                                                        |
| 012-875-1-010329-0                                           | ACCOUNT 1                                | V                           | V                       | F                                                      |                                                        |

Director belongs to group A, and has the enquiry and authorisation right. Also, his / her daily debit limit of ACCOUNT 1 is HKD100,000.

| Authorisation Group A              | ~                        |                  |                |                                      |                                     |
|------------------------------------|--------------------------|------------------|----------------|--------------------------------------|-------------------------------------|
| Account Rights Settings            |                          |                  |                |                                      |                                     |
| Total Daily Authorisation Debit L  | imit of Holder's Account | (HKD equivalent) | 100000.00      |                                      |                                     |
| (All transactions under the follow | ving accounts will be co | nducted accordin | g to the autho | risation settings given under the "U | ser information".)                  |
| Account Number                     | Account Name             | Enquiry          | Input          | Authorisation                        | Holder's Account<br>0HkD equivalent |
| Apply settings to all acco         | unts                     | E                | -              |                                      |                                     |
| <b>HKD Savings Account</b>         |                          |                  |                |                                      |                                     |
| 012-875-1-010329-0                 | ACCOUNT 1                | P                | E.             | R.                                   | 100000.00                           |

Account's "Authorisation Matrix Settings" should be set as follows:

| Activity<br>Record                                                                                          | egement Trade Services<br>Authorisation Mode<br>Settings | Credit Card Insurance Im<br>User Authorisation M<br>Settings Settings | vestment MPF Authorisation Centre<br>atrix Beneficiary Account List<br>Authorisation Settings | e Download Centre<br>List of Holder's<br>Accounts | Management<br>Change<br>Password | Tools Cher<br>Settings |
|----------------------------------------------------------------------------------------------------|----------------------------------------------------------|-----------------------------------------------------------------------|-----------------------------------------------------------------------------------------------|---------------------------------------------------|----------------------------------|------------------------|
| u are here: Management ≻ Auth<br>teps 11 ▶ 2 ▶ 3 > 4                                                        | norisation Matrix Settings >                             | General Authorisation Settings                                        | 8                                                                                             | 🖨 Erint                                           | 🕐 Hela 🥳                         | User Guid              |
| Jser Information                                                                                            |                                                          |                                                                       |                                                                                               |                                                   |                                  | •                      |
|                                                                                                    |                                                          |                                                                       |                                                                                               |                                                   |                                  |                        |
| uthoriestion Settinge                                                                                       |                                                          |                                                                       |                                                                                               |                                                   |                                  | -                      |
| Authorisation Settings<br>1) Transfer Transactio                                                            | n                                                        |                                                                       |                                                                                               |                                                   |                                  | *                      |
| Authorisation Settings<br>1) Transfer Transactio<br>To Holder's Account                                     | 'n                                                       |                                                                       |                                                                                               |                                                   |                                  | *                      |
| Authorisation Settings<br>1) Transfer Transactio<br>To Holder's Account                                     | n                                                        |                                                                       | Authorisation Limit of Each Group                                                             | (HKD)                                             |                                  | *                      |
| Authorisation Settings 1) Transfer Transactio To Holder's Account                                           | 'n                                                       |                                                                       | Authorisation Limit of Each Group                                                             | (HKD)                                             |                                  | *                      |
| Authorisation Settings 1) Transfer Transactio To Holder's Account                                           | ings to all accounts                                     |                                                                       | Authorisation Limit of Each Group                                                             | (HKD)                                             |                                  | *                      |
| Authorisation Settings 1) Transfer Transactio To Holder's Account C Apply authorisation sett Account Number | ings to all accounts<br>Account Name                     |                                                                       | Authorisation Limit of Each Group                                                             | (HKD)                                             |                                  |                        |

### 8.1.2 Example for using "Standard Authorisation Mode" (Supports Single Authorisation, Two Authorisation Groups)

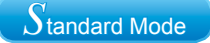

Assume Company X has one director and four staff. The authorisation mode is as follows:

| Person   | Suggested Grouping                                         |
|----------|------------------------------------------------------------|
| Staff A  | No group<br>(Can set up instructions but cannot authorise) |
| Staff B  | No group<br>(Can set up instructions but cannot authorise) |
| Staff C  | No group<br>(Can set up instructions but cannot authorise) |
| Manager  | В                                                          |
| Director | А                                                          |

The company requires that all transactions should be authorised by the director or manager.

If Company X would like to conduct the following transactions:

- 1. Transfer an amount of HKD100,000 or less from ACCOUNT 1 to a holder's account, authorisation from either the manager or director is required.
- 2. Transfer an amount of HKD100,000 to HKD200,000 from ACCOUNT 1 to a holder's account, authorisation from the director is required.

As two authorisation groups are required, "Standard Authorisation Mode" with single authorisation and two authorisation groups should be used.

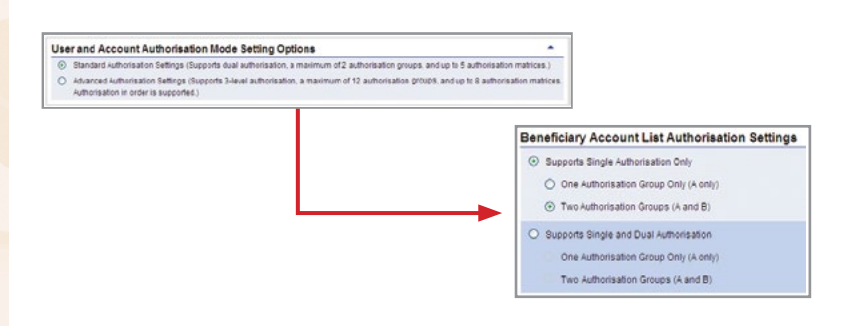

User settings:

Staff A, B and C do not belong to any group, and have the right to enquire and enter transaction only.

| ccount Rights Setting:                                              | 8                         |                  |                |                                      |                                     |
|---------------------------------------------------------------------|---------------------------|------------------|----------------|--------------------------------------|-------------------------------------|
| otal Daily Authorisation Debit I                                    | Limit of Holder's Account | (HKD equivalent) |                |                                      |                                     |
| All transactions under the follo                                    | wing accounts will be co  | nducted accordin | g to the autho | risation settings given under the "U | ser information".)                  |
|                                                                     |                           | 100000           | 1000           | Automation .                         | Daily Additionsation Debit Limit C  |
| Account Number                                                      | Account Name              | Enquiry          | input          | Autionsation                         | (HKD equivalent)                    |
| Account Number                                                      | Account Name              | Enquiry          | input          |                                      | (HKD equivalent)                    |
| Account Number<br>Apply settings to all acco<br>HKD Savings Account | Account Name              |                  | input          |                                      | Hoder's Account<br>(HKD equivalent) |

Manager belongs to group B, and has the enquiry and authorisation right. Also, his / her daily debit limit of ACCOUNT 1 is HKD100,000.

| count Rights Settings           |                          |                   |                 |                                       |                                                    |
|---------------------------------|--------------------------|-------------------|-----------------|---------------------------------------|----------------------------------------------------|
| dal Daily Authorisation Debit L | imit of Holder's Account | (HkD equivalent)  | 100000.00       |                                       |                                                    |
| I transactions under the folio  | wing accounts will be co | nducted according | g to the author | risation settings given under the "Us | er information".)                                  |
| Les quet blumber                | Account Name             | Enquiry           | Input           | Authorisation                         | Daily Authorisation Debit Limi<br>Holder's Account |
| Associa Number                  |                          |                   |                 |                                       | 0HKD equivalent                                    |
| Apply settings to all acco      | unts                     | -                 | -               | -                                     | (HKD equivalent)                                   |
| Apply settings to all acco      | ants                     | -                 |                 |                                       | (HKD equivalent)                                   |

Director belongs to group A, and has the enquiry and authorisation right. Also, his / her daily debit limit of ACCOUNT 1 is HKD200,000.

| Authorisation Group A              | ~                         |                  |                |                                       |                                                       |
|------------------------------------|---------------------------|------------------|----------------|---------------------------------------|-------------------------------------------------------|
| ccount Rights Settings             | 8                         |                  |                |                                       |                                                       |
| Total Daily Authorisation Debit L  | Limit of Holder's Account | (HKD equivalent) | 200000.00      |                                       |                                                       |
| (All transactions under the follow | wing accounts will be co  | nducted accordin | g to the autho | risation settings given under the "Us | er Information".)                                     |
| Account Number                     | Account Name              | Enquiry          | Input          | Authorisation                         | Daily Authorisation Debit Limit o<br>Holder's Account |
| Apply settings to all acco         | nants                     | -                | r.             |                                       | (HKD equivalent)                                      |
| HKD Savings Account                |                           |                  |                |                                       |                                                       |
|                                    |                           |                  |                |                                       |                                                       |

Account's "Authorisation Matrix Settings" should be set as follows:

| My Shortcut v                           | Cash Manag            | perment Trade Services         | Credit Card      | I Insurance Investment           | MPF Aut       | horisation Centre             | Download Centre              | Management         | Tools             |
|-----------------------------------------|-----------------------|--------------------------------|------------------|----------------------------------|---------------|-------------------------------|------------------------------|--------------------|-------------------|
|                                         | Activity<br>Record    | Authorisation Mode<br>Settings | User<br>Settings | Authorisation Matrix<br>Settings | Beneficiary   | Account List<br>tion Settings | List of Holder's<br>Accounts | Change<br>Password | Other<br>Settings |
| 'ou are here: Manage<br>Steps 1 ⊧ 2 ⊧ [ | ment > Autho<br>3 ⊦ 4 | rrisation Matrix Settings >    | General Aut      | torisation Settings              |               |                               | 🚳 Enint                      | 🕐 Hela 👩           | User Guid         |
| User Information                        | on                    |                                |                  |                                  |               |                               |                              |                    | •                 |
| Authorisation                           | Settings              |                                |                  |                                  |               |                               |                              |                    |                   |
| 1) Transfer Tr                          | ansaction             | 1                              |                  |                                  |               |                               |                              |                    | *                 |
| To Holder's Accou                       | int                   |                                |                  |                                  |               |                               |                              |                    |                   |
|                                         |                       |                                |                  | Aut                              | norisation Li | mit of Each Group             | (HKD)                        |                    |                   |
|                                         |                       |                                |                  | ,                                |               | 8                             |                              |                    |                   |
| Apply authority                         | risation settir       | ngs to all accounts            |                  | 2                                | <u>(</u> )    | 1                             |                              |                    |                   |
| Account Numb                            | ier                   | Account Name                   |                  |                                  | A             | 8                             |                              |                    |                   |
|                                         |                       |                                |                  |                                  |               |                               |                              |                    |                   |

### 8.1.3 Example for using "Standard Authorisation Mode" (Supports Single and Dual Authorisation, One Authorisation Group)

Assume Company X has one director and four staff. The authorisation mode is as follows:

| Person   | Suggested Grouping                                         |
|----------|------------------------------------------------------------|
| Staff A  | No group<br>(Can set up instructions but cannot authorise) |
| Staff B  | No group<br>(Can set up instructions but cannot authorise) |
| Staff C  | No group<br>(Can set up instructions but cannot authorise) |
| Manager  | А                                                          |
| Director | А                                                          |

The company requires that all transactions should be authorised by the director and manager.

If Company X would like to conduct the following transactions:

- 1. Transfer an amount of HKD100,000 or less from ACCOUNT 1 to a holder's account, authorisation from either the manager or director is required.
- 2. Transfer an amount of HKD100,000 to HKD200,000 from ACCOUNT 1 to a holder's account, authorisation from both the manager and director are required.

As one authorisation group and dual authorisation are required, "Standard Authorisation Mode" with single and dual authorisation / one authorisation group should be used.

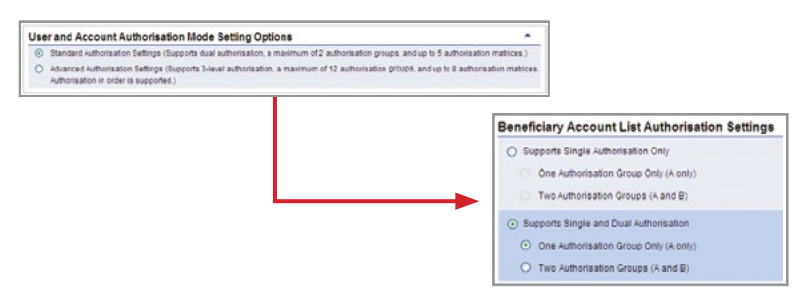

User settings:

Staff A, B and C do not belong to any group, and have the right to enquire and enter transaction only.

| ccount Rights Settings           |                           |                   |                |                                       |                                      |
|----------------------------------|---------------------------|-------------------|----------------|---------------------------------------|--------------------------------------|
| otal Daily Authorisation Debit L | Limit of Holder's Account | (HKD equivalent)  |                |                                       |                                      |
| all transactions under the folio | wing accounts will be co  | inducted accordin | g to the autho | risation settings given under the "Us | ser Information".)                   |
| Account Number                   | Account Name              | Enquiry           | Input          | Authorisation                         | Holder's Account<br>(HKD equivalent) |
| Apply settings to all acco       | unts                      |                   |                | <b>—</b>                              |                                      |
| KD Savinga Account               |                           |                   |                |                                       |                                      |
| The savings Account              |                           |                   |                |                                       |                                      |

Manager and director belong to group A, and have the enquiry and authorisation right. Also, their daily debit limits of ACCOUNT 1 are HKD200,000.

| Authorisation Group A             | ~                        |                  |                |                                       |                                                     |
|-----------------------------------|--------------------------|------------------|----------------|---------------------------------------|-----------------------------------------------------|
| ccount Rights Settings            |                          |                  |                |                                       | 5                                                   |
| Total Daily Authorisation Debit L | imit of Holder's Account | (HKD equivalent) | 200000.00      |                                       |                                                     |
| All transactions under the follow | ving accounts will be co | nducted accordin | g to the autho | risation settings given under the *Us | er information".)                                   |
| Account Number                    | Account Name             | Enquiry          | Input          | Authorisation                         | Daily Authorisation Debit Limit<br>Holder's Account |
|                                   |                          |                  |                |                                       | (HkD equivalent)                                    |
| Apply settings to all accord      | unts                     | <b></b>          | -              |                                       | · · · · · · · · · · · · · · · · · · ·               |
| HKD Savings Account               |                          |                  |                |                                       |                                                     |
| 012-875-1-010329-0                | ACCOUNT 1                | V                | Γ.             | <b>V</b>                              | 200000.00                                           |

Account's "Authorisation Matrix Settings" should be set as follows:

| my shortcut -                        | Cash Manage              | ement Trade Services               | Credit Card      | Insurance                | Investment     | MPF      | Authorisation Centre                    | Download Centre              | Management         | Tools 🛅           |
|--------------------------------------|--------------------------|------------------------------------|------------------|--------------------------|----------------|----------|-----------------------------------------|------------------------------|--------------------|-------------------|
|                                      | Activity<br>Record       | Authorisation Mode<br>Settings     | User<br>Settings | Authorisation<br>Setting | n Matrix<br>IS | Benefi   | ciary Account List<br>risation Settings | List of Holder's<br>Accounts | Change<br>Password | Other<br>Settings |
| You are here: Manag<br>Steps 1 ⊧ 2 ⊧ | ement - Author           | risation Matrix Settings >         | • General Auth   | orisation Sett           | ings           |          |                                         | 🚑 Exint                      | (?) Hele (?)       | User Guid         |
| User Informati                       | ion                      |                                    |                  |                          |                |          |                                         |                              |                    | •                 |
| Authorisation                        | Settings                 |                                    |                  |                          |                |          |                                         |                              |                    | *                 |
| 1) Transfer T                        | ransaction               | 1                                  |                  |                          |                |          |                                         |                              |                    |                   |
| 17 1101010111                        |                          |                                    |                  |                          |                |          |                                         |                              |                    |                   |
| To Holder's Acco                     | unt                      |                                    |                  |                          |                |          |                                         |                              |                    |                   |
| To Holder's Acco                     | unt                      |                                    |                  |                          | Auth           | orisatio | in Limit of Each Group                  | (HKD)                        |                    |                   |
| To Holder's Acco                     | kant                     |                                    |                  |                          | Auth           | orisatio | in Limit of Each Group<br>A+            | (HKD)<br>A                   |                    |                   |
| To Holder's Acco                     | want<br>orisation settin | gs to all accounts                 |                  |                          | Autr           | orisatio | In Limit of Each Group                  | (H94D)<br>A                  |                    |                   |
| To Holder's Acco                     | want<br>orisation settin | gs to all accounts<br>Account Name |                  |                          | Aute<br>A      | orisatio | in Limit of Each Group<br>A+            | (HKD)<br>A                   |                    |                   |

### 8.1.4 Example for using "Standard Authorisation Mode" (Supports Single and Dual Authorisation, Two Authorisation Groups)

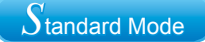

Assume Company X has two partners and five staff. The authorisation mode is as follows:

| Person          | Suggested Grouping                                      |  |  |  |  |  |  |
|-----------------|---------------------------------------------------------|--|--|--|--|--|--|
| Staff A         | No group (Can set up instructions but cannot authorise) |  |  |  |  |  |  |
| Staff B         | No group (Can set up instructions but cannot authorise) |  |  |  |  |  |  |
| Staff C         | No group (Can set up instructions but cannot authorise) |  |  |  |  |  |  |
| Manager         | В                                                       |  |  |  |  |  |  |
| Finance Manager | В                                                       |  |  |  |  |  |  |
| Partner A       | А                                                       |  |  |  |  |  |  |
| Partner B       | А                                                       |  |  |  |  |  |  |

The company requires that all transactions of large amount should be authorised by one of the following combinations of persons:

1) the manager / finance manager and one of the partners

- 2) the manager and finance manager
- 3) the two partners

If Company X would like to do the following transactions:

- 1. Transfer an amount of HKD100,000 or less from ACCOUNT 1 to a holder's account, authorisation from the manager or finance manager, or one of the partners is required.
- 2. Transfer an amount of HKD100,000 to HKD150,000 from ACCOUNT 1 to a holder's account, authorisation from both the manager and finance manager, or one of the partners is required.
- 3. Transfer an amount of HKD150,000 to HKD200,000 from ACCOUNT 1 to a holder's account, authorisation from either the manager or finance manager and one of the partners, or authorisation from one of the partners is required.
- 4. Transfer an amount of HKD200,000 to HKD230,000 from ACCOUNT 1 to a holder's account, authorisation from either the manager or finance manager and one of the partners, or authorisation of two partners are required.
- 5. Transfer an amount of HKD230,000 to HKD250,000 from ACCOUNT 1 to a holder's account, authorisation from two partners are required.

As two authorisation groups and dual authorisation are needed, "Standard Authorisation Mode" with single and dual authorisation / two authorisation groups should be used.

| User and Account Authorisation Mode Setting Options                                                                                                    | <u>*</u>                                                                                                    |
|----------------------------------------------------------------------------------------------------|----------------------------------------------------------------------------------------------------|
| <ul> <li>classifier of the second second</li></ul> | harden groups, and up to 8 automation matrices, /                                                                       |
|                                                                                                    | Beneficiary Account List Authorisation Settings                                                                         |
|                                                                                                    | Supports Single Authorisation Only     One Authorisation Group Only (A only)     Two Authorisation Groups (A and B)     |
|                                                                                                    | Supports Single and Dual Authorisation     One Authorisation Group Only (A only)     Two Authorisation Groups (A and B) |

User settings:

Staff A, B and C do not belong to any group, and have the right to enquire and enter transaction only.

| Authorisation Group                                         | <u> </u>                                 |                             |                |                                                        |                                                                                               |
|-------------------------------------------------------------|------------------------------------------|-----------------------------|----------------|--------------------------------------------------------|-----------------------------------------------------------------------------------------------|
| ccount Rights Settings<br>Total Daily Authorisation Debit L | i<br>Jmit of Holder's Account            | (HKD equivalent)            | (              |                                                        |                                                                                               |
| (All transactions under the follow<br>Account Number        | wing accounts will be co<br>Account Name | nducted accordin<br>Enquiry | g to the autho | risation settings given under the "Us<br>Authorisation | er Information".)<br>Daity Authorisation Debit Limit o<br>Holder's Account<br>GMCD equivalent |
| Apply settings to all accounts                              |                                          | -                           | -              | -                                                      | (HKD edumaterio                                                                               |
| HKD Savings Account                                         |                                          |                             |                |                                                        |                                                                                               |
| 012-875-1-010329-0                                          | ACCOUNT 1                                | 2                           | V              | Г                                                      |                                                                                               |

Manager and finance manager belong to group B, and have the enquiry and authorisation right. Also, their daily debit limits of ACCOUNT 1 are HKD230,000.

| Authorisation Group B             | ×                        |                  |                |                                        |                                                                        |
|-----------------------------------|--------------------------|------------------|----------------|----------------------------------------|------------------------------------------------------------------------|
| ccount Rights Settings            | J                        |                  |                |                                        |                                                                        |
| otal Daily Authorisation Debit L  | imit of Holder's Account | (HKD equivalent) | 230000.00      |                                        |                                                                        |
| All transactions under the follow | ving accounts will be co | nducted accordin | g to the autho | risation settings given under the "Use | er Information".)                                                      |
| Account Number                    | Account Name             | Enquiry          | Input          | Authorisation                          | Daily Authorisation Dobit Limit<br>Holder's Account<br>0%D equivalent) |
| Apply settings to all accor       | ants                     | <b>_</b>         | Γ.             | <u> </u>                               |                                                                        |
|                                   |                          |                  |                |                                        |                                                                        |
| HKD Savings Account               |                          |                  |                |                                        |                                                                        |

Partners A and B belong to group A, and have the enquiry and authorisation right. Also, their daily debit limits of ACCOUNT 1 are HKD250,000.

| count Rights Settings                            | 3                         |                   |                 |                                        |                                |
|--------------------------------------------------|---------------------------|-------------------|-----------------|----------------------------------------|--------------------------------|
| tal Daily Authorisation Debit I                  | limit of Holder's Account | (HKD equivalent)  | 250000.00       |                                        |                                |
| transactions under the follo                     | wing accounts will be co  | nducted according | a to the author | risation settings given under the "Use | r Information".)               |
|                                                  |                           | Contraction .     |                 |                                        | Daily Authorisation Debit Limi |
| ALCOURT FUTILITY                                 | Accountryame              | Enquiry           | input           | Autionsauon                            | Holder's Account               |
|                                                  |                           |                   |                 |                                        | (HKD equivalent)               |
| Apply settings to all acco                       | ants                      |                   | -               |                                        | (HKD equivalent)               |
| Apply settings to all acco<br>KD Savings Account | ants                      |                   |                 |                                        | (HKD equivalent)               |

Account's "Authorisation Matrix Settings" should be set as follows:

| My Shortcut v                                   | Cash Manag             | ement Trade Services           | Credit Card      | insurance Investment             | MPF Authorisation                               | Centre Download Centre             | Management         | Tools             |
|-------------------------------------------------|------------------------|--------------------------------|------------------|----------------------------------|-------------------------------------------------|------------------------------------|--------------------|-------------------|
|                                                 | Activity<br>Record     | Authorisation Mode<br>Settings | User<br>Settings | Authorisation Matrix<br>Settings | Beneficiary Account Li<br>Authorisation Setting | ist List of Holder's<br>s Accounts | Change<br>Password | Other<br>Settings |
| ou are here: Manage<br>iteps 1 - 2 - [          | ement > Autho<br>3 ⊦ 4 | risation Matrix Settings >     | General Auth     | orisation Settings               |                                                 | a Print                            | 🕐 Hele 🔞           | User Gui          |
| User Information                                | on                     |                                |                  |                                  |                                                 |                                    |                    | •                 |
|                                                 |                        |                                |                  |                                  |                                                 |                                    |                    |                   |
| Authorisation                                   | Settings               |                                |                  |                                  |                                                 |                                    |                    | -                 |
| 1) Transfer Tr                                  | ransaction             | 1                              |                  |                                  |                                                 |                                    |                    |                   |
| To Holder's Accou                               | ant .                  |                                |                  |                                  |                                                 |                                    |                    |                   |
|                                                 |                        |                                |                  | Authorisation Li                 | mit of Each Group (HKD                          | 0)                                 |                    |                   |
|                                                 |                        | ٨                              |                  | 0                                | A+A                                             | A+D                                | D+0                |                   |
| Apply authoris     settings to all     accounts | ation                  |                                |                  |                                  |                                                 |                                    |                    |                   |
| Account Number<br>Account Name                  |                        | A                              |                  |                                  | A+A                                             | A+8                                | 8+8                |                   |
| 012-875-0-045933<br>ACCOUNT 1                   | -2                     | 200000                         | 100000           | 2500                             | 00                                              | 230000                             | 150000             |                   |

### 8.1.5 Example for using "Advanced Authorisation Mode"

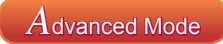

Assume Company X has two directors and two departments with six staff. The corporate structure is as follows:

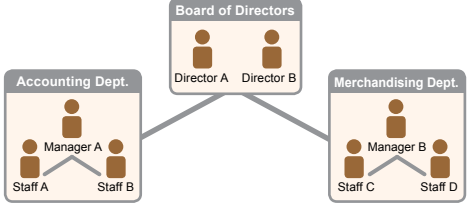

| Person     | Suggested Grouping                                      | Checker Role |
|------------|---------------------------------------------------------|--------------|
| Staff A    | No group (Can set up instructions but cannot authorise) | Yes          |
| Staff B    | No group (Can set up instructions but cannot authorise) | Yes          |
| Staff C    | No group (Can set up instructions but cannot authorise) | No           |
| Staff D    | No group (Can set up instructions but cannot authorise) | No           |
| Manager A  | В                                                       | Yes          |
| Manager B  | С                                                       | No           |
| Director A | A                                                       | No           |
| Director B | Α                                                       | No           |

1. Company X requires that each transaction has to be verified by one checker, which means that all transactions have to be verified by a staff from accounting department.

2. Company X requires that each transaction needs to be executed according to the authorisation order, which means that Company X has an internal sequence for processing transactions.

If Company X needs to do the following transactions:

- 1. Merchandising department needs to transfer an amount of HKD100 or less from ACCOUNT 1 for purchasing purpose. The transaction has to be verified by a staff from the accounting department, and then authorised by the merchandising department manager.
- Merchandising department needs to transfer an amount of HKD1,000 or less from ACCOUNT 1 for purchasing purpose. The transaction has to be verified by a staff from the accounting department, and then authorised by the merchandising department manager and subsequently authorised by the accounting department manager.
- 3. Merchandising department needs to transfer an amount of HKD10,000 or less from ACCOUNT 1 for purchasing purpose. The transaction has to be verified by a staff from the accounting department, and then authorised by the merchandising department manager, subsequently authorised by the accounting department manager and finally authorised by one of the directors.
- 4. Merchandising department needs to transfer an amount of HKD100,000 or less from ACCOUNT 1 for purchasing purpose. The transaction has to be verified by a staff from the accounting department, and then authorised by the two directors.

As more than two authorisation groups are needed, "Advanced Authorisation Mode" should be used.

| Use | er and Account Authorisation Mode Setting Options                                                                                                    | *     |
|-----|----------------------------------------------------------------------------------------------------|-------|
| 0   | Standard Authorisation Settings (Supports dual authorisation, a maximum of 2 authorisation groups, and up to 5 authorisation matrices                                         | s.)   |
| ۲   | Advanced Authorisation Settings (Supports 3-level authorisation, a maximum of 12 authorisation groups, and up to 8 authorisation mat<br>Authorisation in order is supported.) | rices |

Examples

User settings:

Staff A and B from accounting department do not belong to any group, and under ACCOUNT 1, they have the enquiry and verification right on conducting Payments (except Payroll) / Receivables / Insurance transactions.

| Account Rights Sett         | ings                     |                  |                 |              |                                   | *                                                                                                    |
|-----------------------------|--------------------------|------------------|-----------------|--------------|-----------------------------------|----------------------------------------------------------------------------------------------------|
| Total Daily Authorisation D | ebit Limit of Holder's A | ccount (HKD eq   | uivalent)       |              |                                   |                                                                                                    |
| (All transactions under the | following accounts wi    | I be conducted a | according to th | le authorisa | tion settings given under the "Us | per information".)                                                                                              |
| Account Number              | Account Name             | Enquiry          | Input           | Check        | Authorisation                     | Daily Authorisation Debi<br>Auth Group Limit of Holder's Accoun<br>(HKD equivalent)                             |
| Apply settings to all a     | ccounts                  | <b></b>          | Π.              | -            | <b>—</b>                          | (2)                                                                                                    |
| Payments(except F           | Payroll) / Receiva       | bles / Insura    | ance            |              |                                   | •                                                                                                    |
| HKD Savings Account         |                          |                  |                 |              |                                   | 200 - 100 - 100 - 100 - 100 - 100 - 100 - 100 - 100 - 100 - 100 - 100 - 100 - 100 - 100 - 100 - 100 - 100 - 100 |
| 012-875-1-010329-0          | ACCOUNT 1                | R                | F               | V            | F                                 | NCA M                                                                                                    |

Staff C and D from merchandising department do not belong to any group, and they have the right to enquire and enter transaction on conducting Payments (except Payroll) / Receivables / Insurance transactions.

| Account Rights Set                       | tings                     |                  |                 |              |                                  | ( <b>*</b> )                                                                          |
|------------------------------------------|---------------------------|------------------|-----------------|--------------|----------------------------------|---------------------------------------------------------------------------------------|
| Total Daily Authorisation E              | Debit Limit of Holder's A | iccount (HKD eq  | uivalent)       |              |                                  |                                                                                       |
| (All transactions under the              | e following accounts wi   | I be conducted a | according to th | he authorisa | tion settings given under the "U | ser Information".)                                                                    |
| Account Number                           | Account Name              | Enquiry          | Input           | Check        | Authorisation                    | Daily Authonisation Debit<br>Auth Group Limit of Holden's Account<br>(HKD equivalent) |
| Apply settings to all a                  | occounts                  | •                | -               | -            | <b>—</b>                         | - 24                                                                                  |
| Payments(except F                        | Payroll) / Receiva        | bles / Insur     | ance            |              |                                  | -                                                                                     |
| HKD Savings Access<br>012-875-1-010329-0 | ACCOUNT 1                 | R                | F               | г            | F                                | N/A 💌                                                                                 |

Merchandising department manager B belongs to group C, and under ACCOUNT 1, he / she has the enquiry and authorisation right on conducting Payments (except Payroll) / Receivables / Insurance transactions. Also, his / her daily debit limit of ACCOUNT 1 is HKD100,000.

| ccount Rights Sett                        | ings                     |                  |                |              |                                 |                                                                                     |
|-------------------------------------------|--------------------------|------------------|----------------|--------------|---------------------------------|-------------------------------------------------------------------------------------|
| Total Daily Authorisation D               | ebit Limit of Holder's A | ccount (HKD eq   | uivalent) 100  | 00.000       |                                 |                                                                                     |
| All transactions under the                | following accounts wi    | I be conducted a | according to b | ne authorisa | ton settings given under the "L | Jser Information".)                                                                 |
| Account Number                            | Account Name             | Enquiry          | Input          | Check        | Authorisation                   | Daily Authorisation Debi<br>Auth Group Limit of Holder's Accoun<br>(HKD equivalent) |
| Apply settings to all a                   | ccounts                  | <b></b>          |                | <b>F</b>     | <b>_</b>                        |                                                                                     |
| Payments(except F                         | ayroll) / Receiva        | bles / Insur     | ance           |              |                                 | *                                                                                   |
| HKD Savings Account<br>012-875-1-010329-0 | ACCOUNT 1                | 9                | г              | п            | R                               | ¢ ¥ 100000.00                                                                       |

Accounting department manager A belongs to group B, and under ACCOUNT 1, he / she has the enquiry, verification and authorisation right on conducting Payments (except Payroll) / Receivables / Insurance transactions. Also, his / her daily debit limit of ACCOUNT 1 is HKD100,000.

| Account Rights Sett                                        | tings                                              |                                    |                                 |                         |                                  |                    |                                                                            |
|------------------------------------------------------------|----------------------------------------------------|------------------------------------|---------------------------------|-------------------------|----------------------------------|--------------------|----------------------------------------------------------------------------|
| Total Daily Authorisation D<br>(All transactions under the | Debit Limit of Holder's A<br>following accounts wi | ccount (HKD eq<br>I be conducted a | uivalent) 100<br>according to 1 | 1000.00<br>he authorisa | tion settings given under the "U | ser Information".) |                                                                            |
| Account Number                                             | Account Name                                       | Enquiry                            | Input                           | Check                   | Authorisation                    | Auth Group         | Daily Authorisation Debit<br>Limit of Holder's Account<br>(HKD equivalent) |
| Apply settings to all a                                    | iccounts                                           | <b></b>                            |                                 | -                       | -                                | - 20               |                                                                            |
| Payments(except F                                          | Payroll) / Receiva                                 | bles / Insur                       | ance                            |                         |                                  |                    | *                                                                          |
| HKD Savings Accourt<br>012-875-1-010329-0                  | ACCOUNT 1                                          | V                                  | Г                               | R                       | ų                                | 8 💌                | 100000.00                                                                  |

Directors A and B belong to group A, and under ACCOUNT 1, they have the enquiry and authorisation right on conducting Payments (except Payroll) / Receivables / Insurance transactions. Also, their daily debit limits of ACCOUNT 1 are HKD100,000.

| Account Rights Sett                                        | tings                                              |                |                                 |                         |                                  | •                                                                                     |
|------------------------------------------------------------|----------------------------------------------------|----------------|---------------------------------|-------------------------|----------------------------------|---------------------------------------------------------------------------------------|
| Total Daily Authorisation D<br>(All transactions under the | Debit Limit of Holder's A<br>following accounts wi | ccount (HKD eq | uivalent) 100<br>according to 1 | 0000.00<br>he authorisa | tion settings given under the "U | ser Information".)                                                                    |
| Account Number                                             | Account Name                                       | Enquiry        | Input                           | Check                   | Authorisation                    | Daily Authorisation Debit<br>Auth Group Limit of Hotder's Account<br>(HKD equivalent) |
| Apply settings to all a                                    | counts                                             |                | -                               | -                       | <b></b>                          | 🛞                                                                                     |
| Payments(except F                                          | Payroll) / Receiva                                 | bles / Insur   | ance                            |                         |                                  | -                                                                                     |
| HKD Savings Accourt<br>012-875-1-010329-0                  | ACCOUNT 1                                          | P              | Г                               | Е                       | <b>V</b>                         | A 💌 100000.00                                                                         |

Examples

Account's "Authorisation Settings" should be set as follows:

| Authorisation Setti   | ngs      |      |                                 |                 |               |                                  |          |            |                                 |
|-----------------------|----------|------|---------------------------------|-----------------|---------------|----------------------------------|----------|------------|---------------------------------|
| Authorisation in orde | r        |      |                                 |                 |               |                                  |          |            |                                 |
| 1) Transfer Trans     | action   |      |                                 |                 |               |                                  |          |            |                                 |
| Vumber of Checks S    | upported | 1    | (Applic                         | able to all hol | der's account | ts under this :                  | service) |            |                                 |
|                       |          | to I | Authorisation<br>Holder's Accou | ints            | to Liste      | Authorisation<br>d Beneficiary / | Accounts | to Non-lis | Authorisation<br>ted Beneficial |
| Cap Amount (HKD)      |          | 1st  | 2nd                             | 3rd             | 1st           | 2nd                              | 3rd      | 1st        | 2nd                             |
| 100                   |          | Ĉ 🕶  |                                 |                 | C 💌           | •                                | 💌        | C 💌        |                                 |
|                       | or       | 💌    | 💌                               | 💌               |               | 💙                                | 💙        |            |                                 |
| 1000                  |          | C 💌  | 8 💌                             | 💌               | C V           | 8 💌                              | 💌        | C Y        | 8 🛩                             |
|                       | or       | 💌    | 💌                               | 💌               | 💙             |                                  | 💌        | M          |                                 |
| 10000                 |          | C 💌  | 8 💌                             | A               | C 💌           | 8 💌                              | A        | C M        | 8 💌                             |
|                       | or       | 💌    | 💌                               | 💌               |               | 💌                                | >        | 💌          |                                 |
| 100000                |          | A    | A                               | 💌               | AM            | A                                | 💌        | A          | A                               |
|                       | or       | ¥    | 💌                               | 💌               | ¥             | ¥                                | 💌        | 💙          | >                               |

### 8.2 Trade Services

Settings for "Trade Services" and "General Services" are similar; both have "Standard Authorisation Mode" and "Advanced Authorisation Mode". The example for "Trade Services Standard Authorisation Mode" is shown as follows.

Assume Trading Company X has one director and one staff. The authorisation mode is as follows:

| Person   | Suggested Grouping                                                  |
|----------|---------------------------------------------------------------------|
| Staff A  | No group (Can set up instructions and enquiry but cannot authorise) |
| Director | A                                                                   |

The company requires that all trading transactions should be authorised by the director.

If Trading Company X would like to conduct the following transactions: Issue LC of HKD100,000 or less from ACCOUNT 1, authorisation from the director is required.

As only one authorisation group is required, "Standard Authorisation Mode" with single authorisation and one authorisation group should be used.

| User and Account Authorisation Mode Setting Options                                                                                                    |                                                           |
|----------------------------------------------------------------------------------------------------|-----------------------------------------------------------|
| Standard Authorisation Settings (Supports dual authorisation, a maximum of 2 authorisation group                                                               | os, and up to 5 authorisation matrices.)                  |
| <ul> <li>Advanced Authorisation Settings (Supports 3-level authorisation, a maximum of 12 authorisation g<br/>Authorisation in order is supported.)</li> </ul> | POUPB, and up to 8 authorisation matrices.                |
|                                                                                                    | Beneficiary Account List Authorisation Settings           |
|                                                                                                    | <ul> <li>Supports Single Authorisation Only</li> </ul>    |
|                                                                                                    | <ul> <li>One Authorisation Group Only (A only)</li> </ul> |
|                                                                                                    | O Two Authorisation Groups (A and B)                      |
|                                                                                                    | O Supports Single and Dual Authorisation                  |
|                                                                                                    | One Authorisation Group Only (A only)                     |
|                                                                                                    | Two Authorisation Groups (A and E)                        |

User settings:

Trading staff A does not belong to any group, and has the right to enquire and enter transaction only.

| Total Daily Authorisation Debit Limit o | f Holder's Account (HKD equi | valento                  |                     |                           |                                                                            |
|-----------------------------------------|------------------------------|--------------------------|---------------------|---------------------------|----------------------------------------------------------------------------|
| All transactions under the following a  | ccounts will be conducted ac | cording to the authoris: | ation settings give | en under the "User Inform | ation".)                                                                   |
| Account Number                          | Account Name                 | Enquiry                  | Input               | Authorisation             | Daily Authorisation Debit Limit of<br>Holder's Account<br>(HKD equivalent) |
| Apply settings to all accounts          |                              | -                        |                     | <b>—</b>                  |                                                                            |
| HKD Savings Account                     |                              |                          |                     |                           |                                                                            |
| 012-875-1-010329-0                      | ACCOUNT 2                    | F                        | Г                   | F                         |                                                                            |
| HKD Current Account                     |                              |                          |                     |                           |                                                                            |
| 012-075-0-045933-2                      | ACCOUNT 3                    | Г                        | F                   | F                         |                                                                            |
| Time Deposit Account                    |                              |                          |                     |                           |                                                                            |
| 012.8769453.0                           | ACCOUNT4                     | Г                        | E                   | E                         |                                                                            |

Director belongs to group A, and has the enquiry and authorisation right.

| Tatal Dalls Infraderian Dalli last                    | d haldede kasenet (hild) serv | unter th                |                     |                          |                                                                            |
|-------------------------------------------------------|-------------------------------|-------------------------|---------------------|--------------------------|----------------------------------------------------------------------------|
| (All transactions under the following a               | ccounts will be conducted ac  | cording to the authoris | ation settings give | en under the "User Infor | mation".)                                                                  |
| Account Number                                        | Account Name                  | Enquiry                 | Input               | Authorisation            | Daily Authorisation Debit Limit of<br>Holder's Account<br>(HKD equivalent) |
| Apply settings to all accounts<br>HKD Savings Account | •                             | Ē                       | -                   | Ē                        |                                                                            |
| 012-875-1-010329-0                                    | ACCOUNT 2                     | Г                       | Г                   | Π.                       |                                                                            |
| HKD Current Account                                   |                               |                         |                     |                          |                                                                            |
| 012-875-0-045933-2                                    | ACCOUNT 3                     | Г                       | Г                   | E.                       |                                                                            |
| Time Deposit Account                                  |                               |                         |                     |                          |                                                                            |
|                                                       |                               |                         |                     |                          |                                                                            |

"Trade Services Authorisation Settings" should be set as follows:

| ſ | Authorisation Settings |              |                                         |   |
|---|------------------------|--------------|-----------------------------------------|---|
| ÷ | 1) Import              |              |                                         | * |
|   |                        |              | Authorisation Limit of Each Group (HKD) |   |
|   | Account Number         | Account Name | A                                       |   |
|   | 012-267-61-00493-9     | ACCOUNT 1    | 100000                                  |   |
|   |                        |              |                                         |   |

### 1. What should I do if I forget my login password?

Primary Users need to complete the "Application for Re-issuance of CBS Online Primary User Password" form and submit the original copy to our bank if they have forgotten their password. Delegated Users can request a Primary User to reset their passwords for them.

### 2. What should I do if I forget my login password?

Primary Users need to download the "Application form for re-issuing of Corporate Internet Banking Password for Primary User" from "Download Forms" > "Others" of Chiyu Bank website. Please complete and submit the original form to us either by visiting our branches or by mail to the address stated in the form to reset password. Delegated Users can request a Primary User to reset your password in "CBS Online" > "Management" > "User Settings" > "User List" > "Reset Password".

### 3. Can I login to "CBS Online" by using tablets or mobile devices?

Yes. "CBS Online" is applicable to most of the operating systems of tablets, mobile devices and browsers. No monthly fee will be charged for using "CBS Online".

### 4. How does the "Security Device" work?

Every "Security Device" has a unique serial number, and is equipped with internal information and clock. When you press the button on the "Security Device", a one-time "Security Code" will be generated according to the information and clock inside the device. The code is only valid within a short period of time and is provided for the system to verify customer's identity.

### 5. Will there be any application fee for the "Security Device"?

Each account is entitled to have one "Security Device" for free. If you want to apply for additional "Security Device" or the "Security Device" is lost, the replacement fee will be HKD100 per device. If the account cannot be opened successfully, the customer should get refund at the account-opening branch within 2 weeks upon receiving the notification from our bank. If the "Security Device" is not working, damaged or its battery is used up, you can return the "Security Device" to our Bank within 2 months for a free replacement.

# 6. What should I do if the screen of "Security Device" displays the message "BATT"?

The battery of the "Security Device" normally lasts for 3 - 5 years, depending on the actual usage. You can make the request of replacing a "Security Device" online. Please note that the battery of the "Security Device" cannot be replaced. Any attempt to replace the components of the "Security Device" may cause malfunction of the device.

## 7. I am currently using "e-Cert", can I apply and activate "Security Device" online?

Yes. However as a user is not allowed to use "e-Cert" and "Security Device" at the same time, your existing "e-Cert" will become void after you have activated "Security Device" online. Since "Security Device Activation" process requires "e-Cert" password for verification, you must keep "e-Cert" until the "Security Device Activation" process is completed. If the "e-Cert" cannot function properly or it is lost, please contact our bank for requesting revocation of "e-Cert".

### 8.What should I do if I have lost my security device?

Primary Users can download the "Security Device Application and Status Reset Form for Primary User" from "Download Forms" > "Others" of Chiyu Bank website. Please complete and return the form by visiting our branches or by mail to the address stated on the form. Delegated Users can request a Primary User to apply for security device replacement for you in "CBS Online" > "Management" > "User Settings" > "User List" > "Security Device Setting". 9. Who can amend the usage right and transaction limit of users via "CBS Online"?

Primary User can amend the usage right and transaction limit of all users via "CBS Online". If a Delegated User is assigned the right of "Internal Control Available" by the Primary User, he / she can amend other users' usage right and transaction limit via "CBS Online".

- **10.** Can I manage all my company's bank accounts via "CBS Online"? You can do so if you are assigned the right to operate all bank accounts via "CBS Online". However, if you are only assigned the right to manage the designated bank accounts, then you can manage those accounts accordingly.
- 11. In the "Authorisation Centre", within how many days should the checking and authorisation be performed?

Each transaction will be kept at "Authorisation Centre" for 7 working days only, regardless of the transaction status. Once a specific action is performed, you have to proceed to next action within 7 working days or the transaction will be automatically deleted on the 8<sup>th</sup> working day. However, the Trade Services transaction will still be kept at "Overview > Pending > Pending Authorisation" at Trade Services after the transaction is automatically deleted at "Authorisation Centre".

### 12. Which transaction limit will be deducted for each transaction?

For same-day transactions, the "Daily Accumulated Debit Limits" at company level on transaction date, "Daily Accumulated Debit Limits" at account level on transaction date and "Daily Authorisation Debit Limit of Holder's Account" at user level on transaction date will be deducted.

For forward-dated transactions, the "Daily Accumulated Debit Limits" at account level on transaction date and "Daily Authorisation Debit Limit of Holder's Account" at user level on effective date will be deducted. The "Daily Accumulated Debit Limits" at company level on value date will be deducted.

For standing instructions, the total transaction amount of all standing instructions will be checked to see whether such transaction amount exceed the "Daily Accumulated Debit Limits" at company level and "Daily Accumulated Debit Limits" at account level.

Please make sure that the "Daily Limit of Transfer to Non-listed Beneficiaries" is sufficient prior to bill payment and payroll transaction.

13. How to reset/ increase the "Daily Accumulated Debit Limit of Payments to Other Third Party Accounts"?

You need to download the "Daily Accumulated Debit Limits Amendment Forms" "Download Forms" > "Others" of Chiyu Bank website, complete and submit the original form to us either by visiting our branches or by mail to the address stated in the form. After that, you still have to update related debit limits on CBS Online to ensure that they are not larger than the daily accumulated debit limit of payments to other third party accounts.

#### 14. When will the new settings become effective?

The change of account rights settings under "User Settings" will be effective only after next login. Other new settings will be effective immediately after the completion of authorisation.

15. Any effect for the transactions that are not completed if changing the settings under "Management"?

These changes may result in status change of all related transactions that have not completed authorisation procedures at "Authorisation Centre". E.g. Amending the user settings of an existing user may result in status change of all transactions being checked or authorised by this user if yet completed authorisation procedures. Other transactions will not be affected.

### 16. Is there any service charge for the application of monthly e-statement? By what channels can I receive the e-statement?

There is no service charge for the use of e-statement. You need to activate this service at branch and then view monthly e-statements with the "Monthly Statements" function under "Download Centre" (Note: Adobe Reader installation is required to view the e-statements).

17. How long will monthly e-statements be kept in "CBS Online"? Monthly e-statements will be kept in "CBS Online" for 13 months.

### 18. How can I enquire the transactions status?

You can enquire the transactions status in details by selecting "Enquiry / Transaction Status" under "Cash Management" section, or clicking the "To-Do List" shown at the left navigation area of every webpage.

### 19. What is "Pre-set Authority Function"?

You can apply for "Pre-set Authority Function" when you open "CBS Online" account at the branch. As such, you can login as Primary User and perform transaction without further setting. This "Pre-set Authority Function" will also apply to newly added Primary Users and bank accounts. "Pre-set Authority Function" can only be applied during account-opening at the branch. You are also required to visit the branch for the cancellation of "Pre-set Authority Function".

#### 20. Are there any restrictions for customers with "Pre-set Authority Function"? Customers with "Pre-set Authority Function" can change their settings via "CBS Online". But once the "Advanced Authorisation Mode" is chosen, "Pre-set Authority Function" will no longer apply to newly added Primary Users and bank accounts until "Standard Authorisation Mode" is chosen again.

### 21. How should I upload file?

You can upload files to perform transactions including Payroll, Autopay-In, Autopay-Out and MPF contribution, etc. As a standard format is required for uploading files, you are recommended to download templates at "File Templates" of "Download Centre" section (Note: MPF file template is not available in "CBS Online"). You can check whether the file is successfully accepted by the system via "Upload Result Enquiry". Since file uploaded will only be effective after authorisation, please authorise the relevant transactions at the "Authorisation Centre" after upload file.

### 22. What is the transaction cut-off time for "CBS Online"?

|                                                                                                    | Transaction Cut-off Time         |                 |                              |  |  |  |
|----------------------------------------------------------------------------------------------------|----------------------------------|-----------------|------------------------------|--|--|--|
| Transaction Types                                                                                       | Mondays to<br>Fridays            | Saturdays       | Sundays &<br>Public Holidays |  |  |  |
| Transfer <sup>1</sup>                                                                                   | 24-hour service                  | 24-hour service | 24-hour service              |  |  |  |
| Express Transfer (RTGS /<br>CHATS)<br>HKD, USD & EUR<br>CNY                                             | 17:45<br>22:45                   |                 |                              |  |  |  |
| Electronic Transfer (Express Processing)                                                                | 12:00                            |                 |                              |  |  |  |
| Electronic Transfer <sup>2</sup>                                                                        | 24-hour service                  | 24-hour service | 24-hour service              |  |  |  |
| Telegraphic Transfer<br>CNY to / via Mainland China<br>CNY to Overseas<br>SGD / THB<br>Other currencies | 16:30<br>22:15<br>15:30<br>18:00 |                 |                              |  |  |  |

|                                                                                                    | Т                                                   | Гime                                                  |                                                                       |
|----------------------------------------------------------------------------------------------------|-----------------------------------------------------|-------------------------------------------------------|-----------------------------------------------------------------------|
| Transaction Types                                                                                         | Mondays to<br>Fridays                               | Saturdays                                             | Sundays &<br>Public Holidays                                          |
| BOC Remittance Plus                                                                                       | 16:30                                               |                                                       |                                                                       |
| Payroll                                                                                                   | 12:00<br>(Valid on the same<br>day at the earliest) | (Valid on the next<br>working day at<br>the earliest) |                                                                       |
| Bill Payment                                                                                              | 24-hour service                                     | 24-hour service                                       |                                                                       |
| Demand Draft                                                                                              | 15:30                                               |                                                       |                                                                       |
| e-Cheques Issuance Service<br>Issue e-Cheque/<br>e-Cashier's Order<br>Stop e-Cheque/<br>e-Cashier's Order | 24-hour service <sup>3,4</sup><br>08:00 - 21:00     | 24-hour service <sup>3,4</sup><br>08:00 - 16:00       | 24-hour service <sup>3,4</sup><br>                                    |
| e-Cheques Deposit Service<br>Deposit e-Cheque/<br>e-Cashier's Order                                       | 21:00 <sup>5,6</sup>                                |                                                       |                                                                       |
| Cheque Outsourcing<br>Service - Cashier's Order                                                           | 12:307                                              |                                                       |                                                                       |
| Currency Exchange <sup>8</sup>                                                                            | 24-hour service9                                    | 08:30 - 13:00 <sup>10,11</sup>                        | Service available<br>during<br>Public Holidays<br>(excluding Sundays) |
| Trade Services                                                                                            | 17:00                                               |                                                       |                                                                       |
| Time Deposit Placement                                                                                    | 20:00                                               | 16:00                                                 |                                                                       |
| Securities Trading                                                                                        | 16:00                                               |                                                       |                                                                       |
| Stock Trading Order<br>Placement <sup>12</sup>                                                            | 24-hour service                                     | 24-hour service                                       | 24-hour service                                                       |
| Autopay-In / Autopay-Out <sup>2</sup>                                                                     | 18:00                                               | 12:00                                                 |                                                                       |
| Upload MPF Contribution File                                                                              | 17:00                                               | 11:00                                                 |                                                                       |
| Send Message                                                                                              | 18:00                                               | 13:00                                                 |                                                                       |

 The relevant cut-off time applies to the tranfer of the same currency. Please refer to the cut-off time of Currency Exchange Service if it involves currency exchange.

2. Valid on the next working day at the earliest.

3. Except system maintenance period.

4. If the transaction involves currency exchange, please refer to the service time of Currency Exchange.

5. The e-Cheque will be deposited on the next clearing date if the transaction is made after cut-off time.

6. The cut-off time is 18:00 if manual-checking of account name is needed.

7. For same day issuance.

 Except THB, SGD, DKK, NOK and SEK, the service for other currencies is available from 8:00am on Monday to 5:00am on Saturday. On 25th December, the service is available until 5:00pm. The service for THB, SGD, DKK, NOK and SEK is available from 8:00am to 3:30am on the next day. On 25th December, the service is available until 5:00pm.

The service is still available during public holidays and the hoisting of a Black Rainstorm Warning or a Gale or Storm Signal No. 8.
 The service is not available during public holidays and the hoisting of a Black Rainstorm Warning or a Gale or Storm Signal No. 8.
 However, the service is still available if the Black Rainstorm Warning is issued at or after 8:30am (subject to further notice in 8.

case of special circumstances). 11. The service is not available on 25th December.

12. Services are not available during 16:00 to 17:00 from Mondays to Fridays due to the process of information update.

Note: The above service hours are for reference only. The Bank reserves the right to revise the service hours from time to time.

If you have any enquiry about "CBS Online", please contact us during service hours. Chiyu Bank Corporate Customer Hotline (852) 2840 1600

Service Hours: Mondays to Fridays: 9:00 – 18:00 Saturdays: 9:00 – 13:00 Except Sundays and Public Holidays

#### **Risk Disclosure**

The following risk disclosure statements cannot disclose all the risks involved. You should undertake your own research and study before you trade or invest. You should carefully consider whether trading or investment is suitable in light of your own financial position and investment objectives. You are advised to seek independent financial and professional advice before you trade or invest. You should seek independent professional advice if you are uncertain of or have not understood any aspect of the following risk disclosure statements or the nature and risks involved in trading or investment.

Although investment may bring about profit opportunities, each type of investment product or service comes with its own risks. Due to the fluctuating nature of the markets, the prices of products may rise or fall beyond customers' expectations and customers' investment funds may increase or decrease in value as a result of selling or purchasing investment products. Loss may equal or exceed the amount of the initial investment. Income yields may also fluctuate. Due to market conditions, some investments may not be readily realizable. Before making any investment decision, customers should assess their own financial position, investment objectives and experience, willingness and ability to bear risks and understand the nature and risks of the relevant product. For details of the nature of a particular product and the risk involved, please refer to the relevant offering documents. Customers should seek advice from an independent financial adviser.

#### **Risk of Securities Trading**

The prices of securities fluctuate, sometimes dramatically. The price of a security may move up or down, and may become valueless. It is as likely that losses will be incurred rather than profit made as a result of buying and selling securities.

#### **Risks of Trading of Listed RMB Products**

Investment / Market Risk - Like any investments, RMB equity products are subject to investment risk. The price of the RMB equity products in the secondary market may move up or down. Losses may incur as a result of investing in the products even if the RMB appreciates against HKD or other currencies.

Liquidity Risk - RMB equity products are a new type of investment product in the Hong Kong market. Regular trading or an active secondary market in these products may not be available. Therefore you may not be able to sell your investments in the RMB equity products on a timely basis, or you may have to offer them for sale at a deep discount to their value in order to find a buyer. If the Central Government of the PRC tightens foreign exchange controls, the liquidity of RMB or RMB equity products in Hong Kong will be affected and you may be exposed to greater liquidity risk.

Currency Risk - If you are a non-Mainland investor who holds a local currency other than RMB, you will be exposed to currency risk if you invest in RMB equity products. You will incur currency conversion costs, being the spread between buying and selling of RMB, at the time of conversion between your local currency and RMB for the purchase or sale of an RMB equity product. Even if the price of the RMB equity products you are holding remains unchanged, you may not receive the same amount of HKD when you sell the products due to the spread between buying and selling of RMB. RMB is a restricted currency and is subject

to foreign exchange controls. Although the Central Government of the PRC has relaxed the restrictions by allowing banks in Hong Kong to conduct RMB business in a specified scope, RMB is still not freely convertible in Hong Kong. You may not be able to convert RMB at your preferred time and/or in your preferred amount or conversion cannot be made, which may lead to investment losses. The policies of the Central Government of the PRC on foreign exchange control are subject to change, and your investment may be adversely affected. Exchange Rate Risk - RMB equity products that are traded and settled in RMB are exposed to exchange rate risk. RMB investments are subject to exchange rate fluctuation which may provide opportunities and risks. The fluctuation in the exchange rate of RMB may result in losses in the event that the customer converts RMB into Hong Kong dollars or other foreign currencies. Moreover there is no guarantee that RMB will not depreciate. Any devaluation of RMB could adversely affect the value of your investment in the RMB equity products. RMB equity products are not an investment instrument for speculating on RMB/HKD exchange rate movements.

Default Risk & Credit Risk - In general, RMB equity products are exposed to the usual kind of default risks that might be associated with equity products denominated in other currencies. The performance of RMB equity products is affected by the underlying business performance and a variety of other factors in connection with the issuers, and is subject to the credit risks associated with the special profile or special business strategy that the issuers may have.

Emerging Market Risk - RMB equity products associating with the market of the Mainland of China are particularly subject to risks that may arise from the relevant market/industry/sector and other factors such as change in government policies, taxation and political development in the Mainland.

Conversion Limitation Risk (Only applicable to Hong Kong Residents) - RMB is currently not fully freely convertible. Hong Kong residents who intend to conduct conversion of RMB through bank accounts are subject to a daily limit. Customers should allow time for exchange of RMB from/to another currency of an RMB amount exceeding the daily limit.

Conversion Limitation Risk (Only applicable to Non-Hong Kong Residents and Corporate Customers) - RMB is currently not fully freely convertible. Non-Hong Kong residents (i.e. individuals who are not holders of Hong Kong Identity Card) and corporate customers who intend to conduct conversion of RMB through banks may occasionally not be able to do so fully or immediately, for which it is subject to the RMB position of the banks and their commercial decisions at that moment. Customers should consider and understand the possible impact on their liquidity of RMB funds in advance.

Risk of trading Growth Enterprise Market Stocks - Growth Enterprise Market (GEM) stocks involve a high investment risk. In particular, companies may list on GEM with neither a track record of profitability nor any obligation to forecast future profitability. GEM stocks may be very volatile and illiquid. You should make the decision to invest only after due and careful consideration. The greater risk profile and other characteristics of GEM mean that it is a market more suited to professional and other sophisticated investors. Current information on GEM stocks may be found on the internet website operated by The Stock Exchange of Hong Kong Limite. Companies listed on GEM are usually not required to issue paid announcements in gazetted newspapers. You should seek independent professional advice if you are uncertain of or have not understood any aspect of this risk disclosure statement or the nature and risks involved in trading of GEM stocks.

Risk of trading Nasdaq-Amex securities at The Stock Exchange of Hong Kong Limited - The securities under the Nasdaq-Amex Pilot Program (PP) are aimed at sophisticated investors. You should consult the licensed or registered person and become familiarised with the PP before trading in the PP securities. You should be aware that the PP securities are not regulated as a primary or secondary listing on the Main Board or the Growth Enterprise Market of The Stock Exchange of Hong Kong Limited.

### **Risk of Funds Trading**

This document does not constitute any offer, solicitation or recommendation to the purchase or sale of any investment products or services. Although investment may bring profit opportunities, each investment product or service involves potential risks. Due to dynamic changes in the market, the price movement and volatility of investment products may not be the same as expected by customers. Customers' fund may increase or reduce due to the purchase or sale of investment products. The value of Investment Funds may go up as well as down and the Investment Funds may become valueless. Therefore, customers may not be able to liquidate immediately under certain market situation. Before making any investment decisions, customers should consider their own financial situation, investment objectives and experiences, risk acceptance and ability. Investment involves risks. Please refer to the relevant fund offering documents for further details including risk factors. If customers have any enquiry, they should seek advice from independent financial adviser. This document is issued by Chiyu Banking Corporation Ltd. The contents of this document have not been reviewed by the Securities and Futures Commission of Hong Kong.

## Additional Warning Statement relating to "Dual Currency Investment " and "Option Linked Investment" (each a "Financial Product")

The Financial Product is a structured product involving derivatives. The investment decision is yours but you should not invest in the Financial Product unless the intermediary who sells it to you has explained to you that the Financial Product is suitable for you having regard to your financial situation, investment experience and investment objectives.

### **Disclosure Related to the Deposit Protection**

"Dual Currency Investment " and "Option Linked Investment" are not protected deposits and are not protected by the Deposit Protection Scheme in Hong Kong.

### **Risk of Foreign Currency**

Foreign currency investments are subject to exchange rate fluctuations which may provide both opportunities and risks. The fluctuation in the exchange rate of foreign currency may result in losses in the event that the customer converts the foreign currency into Hong Kong Dollars or other foreign currencies.

(Only applicable to Corporate Customers) RMB is currently not fully freely convertible. Corporate customers that intend to conduct conversion of RMB through banks may occasionally not be able to do so fully or immediately, for which it is subject to the RMB position of the banks and their commercial decisions at that moment. Customers should consider and understand the possible impact on their liquidity of RMB funds in advance.

### **Risk of Notional Precious Metals Passbook Account**

The market in precious metals is volatile and a loss may be incurred from transacting in precious metals. Precious metals do not bear interest.

Your purchase of precious metals for the account does not represent a purchase of physical metals or a deposit of money. You will not have any interest in any precious metals owned or held by us or be entitled to physical delivery of precious metals.

Although investment may bring about profit opportunities, each kind of investment tool comes with its own risks. Due to the fluctuating nature of the precious metals markets, the prices of precious metals may rise or fall beyond your expectations and your investment funds may increase or decrease in value as a result of selling and purchasing of precious metals. Before making any investment decision, you should assess your own willingness and ability to bear risks and are advised to seek advice from an independent financial advisor.

This booklet does not constitute an offer, or an invitation to purchase or sell any investment product or service mentioned above.

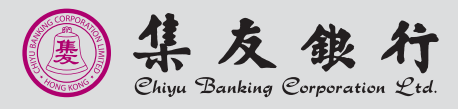